### Quick Start Guide

# Light, make it possible

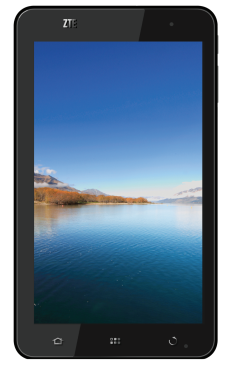

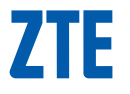

# **Light** 使用手冊

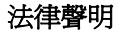

本資料著作權未經許可,任何單位或個人不得以任何方式摘錄、複製或翻 譯。

#### 侵權必究。

對本手冊中的印刷錯誤及與最新資料不符之處我們會及時改進。這些改動不再事先通知,但會編入新版手冊中,保留最終解釋權。

版本號:V1.0 發佈日期:20101206

| 目 | 錄 |
|---|---|
|   |   |

| 1. | 基本知  | ]識              | . 12 |
|----|------|-----------------|------|
|    | 1.1  | <br>簡介          | . 12 |
| 2. | 安全事  | 項               | . 13 |
|    | 2.1  | 安全須知            | . 13 |
|    | 2.2  | 安全警告和注意事項       | . 13 |
|    | 2.3  | 駕駛車輛時使用移動設備注意事項 | . 14 |
|    | 2.4  | 醫用設備及公共醫療場所     | . 14 |
|    | 2.5  | 您的移動設備          | . 15 |
|    | 2.6  | 可能引起爆炸的地點及爆破區   | . 16 |
|    | 2.7  | 電子設備            | . 17 |
|    | 2.8  | 汽車安全            | . 17 |
|    | 2.9  | 飛機上的注意事項        | . 18 |
|    | 2.10 | 電池使用            | . 18 |
|    | 2.11 | SAR             | . 19 |
|    | 2.12 | 使用充電器的注意事項      | . 19 |
|    | 2.13 | 清潔和維護           | 21   |

| 3. | 免責聲 | 明     |               | 22 |
|----|-----|-------|---------------|----|
| 4. | 移動設 | :備概觀  |               | 24 |
|    | 4.1 | 簡述    |               | 24 |
|    | 4.2 | 按鍵說明. |               | 27 |
|    | 4.3 | 技術參數. |               | 28 |
|    | 4.4 | 指示圖示詞 | 兌明            | 29 |
| 5. | 開始使 | 用     |               | 33 |
|    | 5.1 | 準備事項. |               | 33 |
|    |     | 5.1.1 | 安裝 SIM/記憶卡和電池 | 34 |
|    |     | 5.1.2 | 充電            | 38 |
|    |     | 5.1.3 | 開/關機          | 40 |
|    |     | 5.1.4 | 切換爲睡眠模式       | 41 |
|    |     | 5.1.5 | 喚醒您的移動設備      | 41 |
|    | 5.2 | 螢幕控制. |               | 43 |
|    | 5.3 | 首頁    |               | 44 |
|    |     | 5.3.1 | 首頁的延伸介面       | 45 |
|    |     | 5.3.2 | 設定桌布          | 45 |

|    |     | 5.3.3  | 增加首頁顯示項目  | 46   |
|----|-----|--------|-----------|------|
|    |     | 5.3.4  | 刪除首頁顯示項   | 47   |
| 6. | 電話功 | 能      |           | . 48 |
|    | 6.1 | · 撥打電話 |           | 48   |
|    |     | 6.1.1  | 透過撥號器撥打電話 | 48   |
|    |     | 6.1.2  | 使用聯絡人撥打電話 | 49   |
|    |     | 6.1.3  | 從通話記錄撥打電話 | 49   |
|    |     | 6.1.4  | 從簡訊中撥打電話  | 49   |
|    |     | 6.1.5  | 撥打緊急電話    | 50   |
|    |     | 6.1.6  | 撥打國際長途電話  | 51   |
|    | 6.2 | 接聽電話   |           | 51   |
|    |     | 6.2.1  | 接聽來電      | 51   |
|    |     | 6.2.2  | 拒接來電      | 52   |
|    |     | 6.2.3  | 開啓兗持      | 53   |
|    |     | 6.2.4  | 開啓靜音      | 53   |
|    |     | 6.2.5  | 保持電話      | 54   |
|    |     | 6.2.6  | 掛斷電話      | 54   |
|    |     |        |           |      |

|    | 6.3 | 通話設定. |             | . 54 |
|----|-----|-------|-------------|------|
| 7. | 聯絡人 |       |             | 56   |
|    | 7.1 | 開始使用單 | 辭絡人         | .56  |
|    | 7.2 | 管理聯絡  | K           | . 56 |
|    |     | 7.2.1 | 匯入/匯出聯絡人    | .56  |
|    |     | 7.2.2 | 新增聯絡人       | . 57 |
|    |     | 7.2.3 | 新增聯絡人至我的最愛  | .57  |
|    |     | 7.2.4 | 搜尋聯絡人       | . 58 |
|    |     | 7.2.5 | 編輯聯絡人       | . 58 |
|    |     | 7.2.6 | 刪除聯絡人       | . 59 |
|    |     | 7.2.7 | 群組          | .60  |
| 8. | 輸入介 | ·面    |             | 61   |
|    | 8.1 | 螢幕虛擬錄 | 建盤簡介        | .61  |
|    |     | 8.1.1 | Android 鍵盤  | .61  |
|    |     | 8.1.2 | TouchPal 鍵盤 | .62  |
|    | 8.2 | 使用螢幕  | 全鍵盤         | .65  |
|    |     | 8.2.1 | 輸入法簡介       | . 65 |

|     |      | 8.2.2 | 中文注音輸入法    | 65 |
|-----|------|-------|------------|----|
|     |      | 8.2.3 | 中文手寫輸入法    | 65 |
|     |      | 8.2.4 | 英文輸入法      | 66 |
|     | 8.3  | 文字設定. |            | 67 |
| 9.  | 訊息   |       |            | 70 |
|     | 9.1  | 發送簡訊. |            | 70 |
|     | 9.2  | 發送多媒體 | 豊訊息        | 70 |
|     | 9.3  | 管理訊息利 |            | 71 |
|     |      | 9.3.1 | 回覆訊息       | 72 |
|     |      | 9.3.2 | 刪除訊息或對話    | 72 |
|     | 9.4  | 訊息設定. |            | 73 |
| 10. | 電子郵  | 件     |            | 75 |
|     | 10.1 | 設定電子乗 | 那件帳號       | 75 |
|     | 10.2 | 發送郵件. |            | 77 |
|     | 10.3 | 回覆或轉著 | <b>寄郵件</b> | 78 |
|     | 10.4 | 郵件設定. |            | 78 |
| 11. | 網路應  | 用     |            | 80 |

| 11.1 | 網路連接                                                                  |                                                                                                    |                                                                                                    |
|------|-----------------------------------------------------------------------|----------------------------------------------------------------------------------------------------|----------------------------------------------------------------------------------------------------|
|      | 11.1.1                                                                | 網路連接的方法                                                                                                    | . 80                                                                                                    |
|      | 11.1.2                                                                | GPRS/3G 網路                                                                                                    | . 80                                                                                                    |
|      | 11.1.3                                                                | Wi-Fi 網路                                                                                                    | . 82                                                                                                    |
| 11.2 | 使用瀏覽者                                                                 | 界                                                                                                    | . 83                                                                                                    |
|      | 11.2.1                                                                | 打開瀏覽器                                                                                                    | . 83                                                                                                    |
|      | 11.2.2                                                                | 打開網頁                                                                                                    | . 84                                                                                                    |
|      | 11.2.3                                                                | 瀏覽選項                                                                                                    | . 84                                                                                                    |
|      | 11.2.4                                                                | 使用書籤                                                                                                    | . 85                                                                                                    |
|      | 11.2.5                                                                | 瀏覽器設定                                                                                                    | . 86                                                                                                    |
| 11.3 | 藍牙連接。                                                                 |                                                                                                    | . 88                                                                                                    |
|      | 11.3.1                                                                | 啓用/關閉藍牙功能                                                                                                    | . 89                                                                                                    |
|      | 11.3.2                                                                | 設定藍牙屬性                                                                                                    | . 89                                                                                                    |
|      | 11.3.3                                                                | 使用藍牙與其他設備配對                                                                                                    | . 89                                                                                                    |
| 多娸體  | 功能                                                                    |                                                                                                    | .91                                                                                                    |
| 12.1 | 相機                                                                    |                                                                                                    | .91                                                                                                    |
|      | 12.1.1                                                                |                                                                                                    | .91                                                                                                    |
|      | <ul><li>11.1</li><li>11.2</li><li>11.3</li><li>多媒體<br/>12.1</li></ul> | 11.1       網路連接.         11.1.1       11.1.2         11.1.3       11.2         11.2       使用瀏覽:         11.2.1       11.2.2         11.2.3       11.2.4         11.2.5       11.3         直牙連接:       11.3.1         11.3.2       11.3.3         多媒體功能       12.1         12.1       相機 | 11.1       網路連接         11.1.1       網路連接的方法         11.1.2       GPRS/3G 網路         11.1.3       Wi-Fi 網路         11.2       使用瀏覽器         11.2.1       打開瀏覽器         11.2.2       打開瀏覽器         11.2.3       瀏覽選項         11.2.4       使用書籤         11.2.5       瀏覽器設定         11.3       藍牙連接         11.3.1       啓用/關閉藍牙功能         11.3.2       設定藍牙屬性         11.3.3       使用藍牙與其他設備配對 <b>多媒體功能</b> 12.1         12.1       打開相機 |

|      | 12.1.2 | 拍照        |     |
|------|--------|-----------|-----|
|      | 12.1.3 | 相機設定      |     |
| 12.2 | 攝錄影機.  |           |     |
|      | 12.2.1 | 打開攝錄影機    |     |
|      | 12.2.2 | 攝像        |     |
|      | 12.2.3 | 攝錄影機設定    |     |
| 12.3 | 收音機    |           |     |
|      | 12.3.1 | 打開收音機     |     |
|      | 12.3.2 | 收聽節目      |     |
| 12.4 | 音樂     |           | 97  |
|      | 12.4.1 | 打開音樂播放器   | 97  |
|      | 12.4.2 | 欣賞音樂      |     |
|      | 12.4.3 | 新建播放清單    |     |
|      | 12.4.4 | 管理播放清單    |     |
|      | 12.4.5 | 設定音樂爲來電鈴聲 |     |
| 12.5 | 影片     |           | 100 |
|      | 12.5.1 | 打開影片播放器   | 100 |
|      | 12.5.2 | 欣賞影片      | 100 |
|      |        |           |     |

|     | 12.6 | 圖片庫    |               | 101   |
|-----|------|--------|---------------|-------|
|     | 12.7 | 錄音程式   |               | . 101 |
|     |      | 12.7.1 | 打開錄音程式        | . 101 |
|     |      | 12.7.2 | 錄製聲音檔案        | 101   |
| 13. | 移動設  | 備設定…   |               | .103  |
|     | 13.1 | 基本設定   |               | . 103 |
|     |      | 13.1.1 | 設定日期與時間       | . 103 |
|     |      | 13.1.2 | 顯示設定          | . 104 |
|     |      | 13.1.3 | 聲音設定          | . 105 |
|     |      | 13.1.4 | 語言設定          | . 108 |
|     |      | 13.1.5 | 無線網路設定        | . 109 |
|     | 13.2 | 安全設定。  |               | . 111 |
|     |      | 13.2.1 | 螢幕解鎖圖案        | 111   |
|     |      | 13.2.2 | 使用 PIN 碼      | 112   |
|     |      | 13.2.3 | 使用安全認證        | 113   |
|     | 13.3 | 儲存管理   |               |       |
|     |      | 13.3.1 | microSD 卡儲存管理 |       |
|     |      |        |               |       |

|     |      | 13.3.2 | 移動設備儲存空間管理 | 115 |
|-----|------|--------|------------|-----|
|     | 13.4 | 應用程式調  | 没定         | 116 |
|     |      | 13.4.1 | 管理應用程式     |     |
|     | 13.5 | 恢復出廠   | 没定         |     |
|     | 13.6 | 其他設定.  |            |     |
|     |      | 13.6.1 | 搜尋設定       |     |
|     |      | 13.6.2 | 文字轉語音設定    |     |
| 14. | 其他應  | 用      |            | 120 |
|     | 14.1 | 鬧鐘     |            |     |
|     |      | 14.1.1 | 設定鬧鐘       |     |
|     | 14.2 | 記事本    |            |     |
|     | 14.3 | 計算機    |            |     |
|     | 14.4 | SIM工具  | 窅          |     |
|     | 14.5 | 工作管理   |            |     |
|     | 14.6 | 檔案管理   |            |     |
|     | 14.7 | 碼錶     |            |     |
| 15. | 簡單故  | 障排除    |            | 123 |

## 1. 基本知識

## 1.1 簡介

感謝您購買Light(即移動互聯網設備),為使該產品使用在最佳狀態, 請詳細閱讀本手冊,閱讀後請保留備用。

手冊中使用的圖片僅作為功能示意圖,可能與實際產品有所不同,請 以實物為準。如果因為功能升級引起手冊中所述內容與實際產品不符,請 以公司後續發佈的訊息為準。對本手冊中的列印錯誤及與最新資料不符之 處我們會及時改進。這些改動不再事先通知,但會編入新版手冊中,本公 司保留最終解釋權。

## 2. 安全事項

## 2.1 安全須知

- 如果您的移動設備丟失或被竊,請按系統商相關規定掛失 SIM 卡,這 將使您免受他人冒打電話帶來的經濟損失。
- 爲使您的移動設備発受誤用,請採取防範措施,如:
  - ▶ 開啓SIM卡的 PIN碼。
  - ▶ 儘量隨身攜帶。

## 2.2 安全警告和注意事項

請正確使用移動設備。撥打或接聽電話時,按照使用有線電話的方式
 手握移動設備,然後直接對著話筒講話,並確保移動設備與身體保持
 適當距離。

- 通話期間請勿觸摸或覆蓋天線區域(移動設備背部上方區域),以発 影響通話效果、耗費更多電量,從而減少通話時間和待機時間。
- 有些人在閃爍的燈光下(如看電視),可能易於發作癲癇或眩暈。如
   果您有過類似的發病史,在玩移動設備遊戲或使用閃燈功能前請先向
   醫生諮詢。
- 請將移動設備放在兒童難以觸及的地方,以発兒童將其當成玩具,造成人身傷害。

#### 2.3 駕駛車輛時使用移動設備注意事項

駕車時請遵照相關交通法規,注意交通安全。

## 2.4 醫用設備及公共醫療場所

在某些醫用設備如心律調整器使用移動設備時需注意:保持開著的移動設備與這些醫用設備之間至少 20cm 的距離;不要把移動設備放在胸前口袋中;應使用與佩戴心律調整器的不同側的耳朵聽電話,以減少潛在干擾;必要時請關閉移動設備。如有其他問題請在使用之前向

該醫用設備生產廠家諮詢瞭解。移動設備可能會對某些助聽器產生干 擾,如果出現了這類干擾,請與助聽器製造商聯繫尋求解決辦法。

- 如果您還有其他個人醫用設備,請向這些設備製造廠家諮詢,以確定 這些設備是否能夠遮罩周圍的射頻信號。
- 在醫院或休養院等有特殊要求的場所,請注意移動設備的使用限制。
   若有要求,請關閉移動設備。

## 2.5 您的移動設備

- 您只能使用原廠的或經原廠認可的配件。使用任何未經認可的配件, 都有可能影響移動設備的使用性能,違反本移動設備的保固條款以及 國家關於通信終端產品的相關規定,甚至導致人身危害。
- 清潔移動設備時請先關機,並使用乾淨的防靜電布。清潔移動設備表 面時注意不要使用清洗劑等化學製劑。
- 您的移動設備會產生電磁波,請不要放置在磁存儲媒質附近,如電腦 磁片等。

- 在電視、電話、收音機和個人電腦等電器設備附近使用移動設備可能 會引起干擾。
- 請不要將您的移動設備暴露在強烈日光之下,以免過度受熱而損壞。
- 請避免各種液體進入移動設備內部,以免造成損壞。
- 請不要扔放、敲打移動設備,粗暴地對待移動設備會毀壞內部電路板。
- 請不要與其他不配套的設備連接。
- 請勿拆卸移動設備。
- 請不要將易燃、易爆物品與移動設備放在一起,以免發生危險。

#### 2.6 可能引起爆炸的地點及爆破區

 在進入因潛在因素可能引起爆炸的區域之前(如油料倉庫,化學工廠 等有爆炸性生產過程的),如果移動設備不是專門為這種區域使用而 設計的,請您先關閉移動設備。

- 在這類區域,請不要取出、安裝電池,也不要給移動設備充電,因為 在這些環境中,火花可能引起爆炸或火災,造成人身傷害。
- 為了避免干擾爆破作業,在爆炸區的電雷管附近,以及貼有關閉移動 設備等類似標語指示的地方,請遵守相關規定關閉移動設備。

#### 2.7 電子設備

使用包括移動設備在內的射頻設備可能會對一些遮蔽性能不好的電子 設備造成干擾,如機動車輛中的某些電子系統,必要時使用移動設備前請 諮詢該設備製造商。

#### 2.8 汽車安全

 安全氣囊、刹車、速度控制系統與油料噴射系統應不受無線傳輸的影響,如您遇到如上問題,請與汽車經銷商聯繫。但請注意不要將移動 設備放在安全氣囊上方或安全氣囊展開後能夠觸及到的區域,以発氣 囊膨脹時產生的外力推動移動設備對車主造成傷害。  在加油時請關閉您的移動設備,同樣的情況也適用於禁止使用雙向無 線設備的地方。

## 2.9 飛機上的注意事項

在飛機起飛前請關閉移動設備。為防止對飛機通信系統的干擾,在飛行中禁止使用移動設備進行無線通信。在飛機未起飛時使用移動設備應按 照安全規定取得機組人員許可。

## 2.10 電池使用

- 請不要將電池短路,以免損壞電池、產生熱量及引起火災。
- 禁止將電池放在高溫下或丟入火中,以発引起爆炸。
- 請勿試圖拆開電池。
- 如果一段時間內不使用電池,請將其放電並存放在陰涼乾燥的地方。
- 當電池和充電器已經損壞或明顯老化時請停止使用。

 請將廢舊電池返還給供應商或是放在指定的回收點,而不能放在家庭 垃圾中。

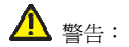

假如電池破損,應避免接觸裏面的物質,若被沾染到皮膚,應用大量 的清水沖洗,必要時請尋求醫生的幫助。

#### 2.11 SAR

[注意] 減少電池波影響,請妥適使用。

本機型Light送測之SAR最大實測值為(WCDMA)1.54 W/Kg。符合電信總局2.0W/Kg規範值。

## 2.12 使用充電器的注意事項

- 馬提高充電效率和保證充電安全,請使用 100V-240V 交流電。
- 禁止短路充電器,否則會引起觸電、冒煙和充電器損壞。

- 請不要在電源線損壞的情況下使用充電器,否則可能會導致起火和觸 電。
- 請及時清潔堆積在電源插座上的灰塵。
- 請不要把盛水的容器等放在充電器旁,以免水濺出造成充電器過熱、 漏電和故障。
- 請不要拆卸或改裝充電器,否則會導致人身傷害、觸電、起火和充電器損壞。
- 請不要在浴室等高濕度的地方使用充電器,否則會導致觸電、起火或 充電器損壞。
- 請不要用濕手接觸充電器、電線和電源插座,否則可能會導致觸電。
- 不要將重物放在電源線上或試圖改裝電源線,否則可能會造成觸電或 起火。
- 在清潔和維護前請先將電源插頭從插座裏拔出。拔插頭時要抓住充電器,硬拉電源線會損壞電源線,可能引起觸電或起火。

 請不要在下列地方充電:陽光過強溫度過高的地方;潮濕、有灰塵的 地方或振動大的地方(容易引起故障)。

## 2.13 清潔和維護

- 請保持本產品的乾燥。雨水、濕氣和各種液體都可能腐蝕電子線路, 造成產品的損壞。
- 請用柔軟的乾布清潔本產品。
- 請勿用酒精、稀釋劑或苯等溶液擦拭本產品。

# 3. 免責聲明

- 對於超越我們責任能力範圍的自然災害(如:地震、水災等)而導致 的損失,本公司不承擔任何責任。
- 在任何情況下,對於伴隨本產品的使用而帶來的任何損失(包括依照 手冊說明使用而導致的損失),諸如:公司利潤的損失、信譽損失、
   營業中斷、或存儲資料的丟失/改變等,以及因此導致的任何特別的、
   意外的、連帶的或間接的損失,本公司不承擔任何責任。
- 對由於不當使用非本公司指定的通訊硬體或軟體而導致的損失,本公司不承擔任何責任。
- 對於透過使用本產品獲得的訊息、資料、檔案或其他產品與服務,本 公司不提供任何形式的保證與技術支援,且對於用戶對這些訊息、資 料、檔案或其他產品與服務的使用,不承擔任何責任。
- 對於透過本產品使用的第三方軟體,本公司不承擔任何形式的擔保與 技術支持責任。

本手冊的內容依照"現狀"提供。除非適用法律另有規定,否則本公司不對本文檔的準確性、可靠性和內容做出任何類型的、明確的或默許的保證。

# 4. 移動設備概觀

## 4.1 簡述

Light 移 动 互 联 网 设 备 支 援 WCDMA2100/1900/900 、 GSM900/1800/1900網路和GPRS,並且可在不同網路間切換。

Light性能強大、功能豐富。借助於最新的3G技術帶來的高速寬頻連接,它可以將您的生活與他人即時分享。

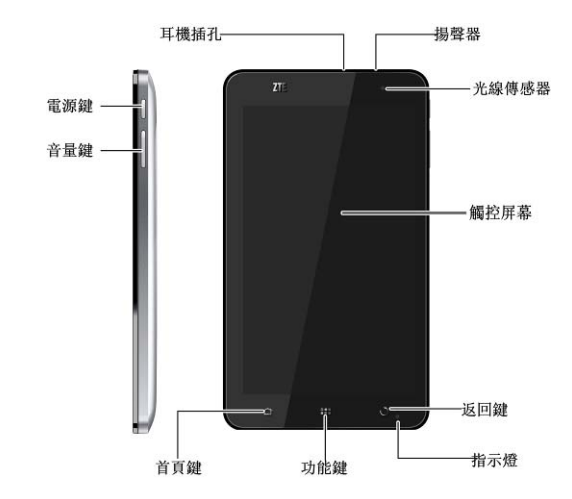

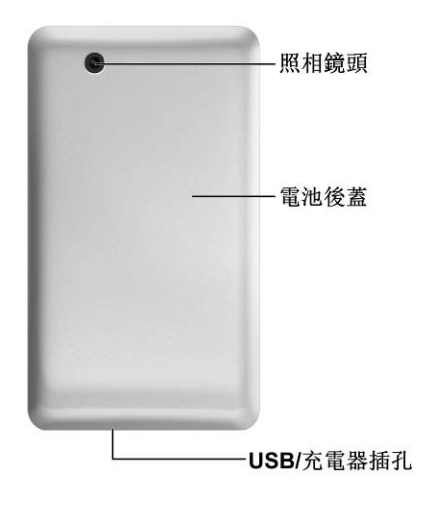

## 4.2 按鍵說明

| 按鍵  | 功能                                                                                                    |  |
|-----|----------------------------------------------------------------------------------------------------|--|
| 電源鍵 | <ul> <li>長按打開移動設備選項功能表。透過功能表,您可以啓用<br/>靜音模式、振動模式或飛航模式,您也可以選擇關機。</li> <li>切換移動設備至睡眠模式.。</li> <li>從睡眠模式下喚醒移動設備。</li> </ul> |  |
| 首頁鍵 | <ul><li> 從任何介面返回首頁。</li><li> 長按打開近期使用過的程式列表。</li></ul>                                                                   |  |
| 功能鍵 | 打開當前介面下的功能表選項。                                                                                                    |  |
| 返回鍵 | 返回上一介面。                                                                                                    |  |
| 音量鍵 | 調整音量大小。                                                                                                    |  |

| 4.3 技術參數  |               |         |  |
|-----------|---------------|---------|--|
| 型號        | Light         |         |  |
| 尺寸        | 192mm×110mm×7 | 12.6mm  |  |
| 重量        | 389g(包含標準電    | 池)      |  |
| 螢幕        | 26W 800*480像素 |         |  |
| 昭相機       | 鏡頭感測器類型       | CMOS    |  |
| 744111784 | 畫素            | 320萬    |  |
| 支持擴展卡     | microSD+      |         |  |
| 記憶卡最大容量   | 32GB          |         |  |
| 電池        | 容量            | 3400mAh |  |

|       | 待機時間   | 300小時(取決於網路狀況) |
|-------|--------|----------------|
|       | 語音通話時間 | 16小時(取決於網路狀況)  |
| 瀏覽器版本 | WAP2.0 |                |

## 4.4 指示圖示說明

#### 狀態圖示

| ٢  | GPRS可用  | ×. | 無信號  |
|----|---------|----|------|
| Ę  | GPRS使用中 | al | 信號強度 |
|    | EDGE可用  | Ri | 漫遊   |
| Ę. | EDGE使用中 | ₩× | 喇叭靜音 |

| 3G.<br>**  | 3G可用    | Ř    | 通話靜音       |
|------------|---------|------|------------|
| 36<br>**   | 3G使用中   | 1    | 未插入SIM卡    |
| 3.5G       | HSPA可用  | 취    | 飛航模式       |
| 3.5G<br>★↓ | HSPA使用中 | *    | 藍牙功能開啓     |
|            | 電量低     | 1    | GPS開啓      |
| Ø          | 電量極低    | 3    | GPS已連接     |
| Q          | 電量滿     | ÷    | USB已連接     |
| <b>G</b>   | 充電中     | [[10 | 連接至Wi-Fi網路 |

|    | 振動模式   | Ô | 鬧鐘開啓        |
|----|--------|---|-------------|
| Cy | 免持功能開啓 | C | 耳機已插入(耳機模式) |

### 通知圖示

| Ŷ   | 新郵件   | Ģ           | 新即時訊息  |
|-----|-------|-------------|--------|
| IJ, | 新簡訊   | 9           | 新多媒體訊息 |
| 60  | 新語音訊息 | Δ           | 音樂播放中  |
| M   | 未接來電  | 4           | 數據下載中  |
| 6   | 通話中   | <b>I</b> C, | 資料下載完成 |
| 4   | 通話保持中 | 쉡           | 數據上傳中  |

| ų | 來電轉接             | 6 | 更多未顯示的通知訊<br>息 |
|---|------------------|---|----------------|
|   | 簡訊/多媒體訊息發送<br>失敗 | ٦ | 即將到期的備忘訊息      |

# 5. 開始使用

### 5.1 準備事項

使用Light前,您需要安裝SIM卡和電池。在使用相機、圖庫等功能時, 還需要事先插入記憶卡。

- SIM 卡:SIM 卡中儲存著您的本機號碼、電話簿、簡訊、系統商服務 訊息和移動電視等服務訊息。這些功能只有在將卡插入移動設備後才 能使用。如果沒有插入有效的 SIM 卡,移動設備將只能撥出緊急電話。
- 記憶卡:microSD 記憶卡給您的移動設備提供了極大的記憶體容量, 讓您能夠儲存各類多媒體資料,包括影像、相片、MP3 音樂檔和鈴聲。
   您也可以使用此記憶卡來儲存其他檔。
- 電池:新移動設備電池可以立即使用。為了獲得最佳電池性能,請在 前三次充電時確保放完電後再充滿。

#### 5.1.1 安裝 SIM/記憶卡和電池

在安裝SIM卡、記憶卡或電池之前,請保證移動設備處於關機狀態。

1. 拆下電池後蓋。

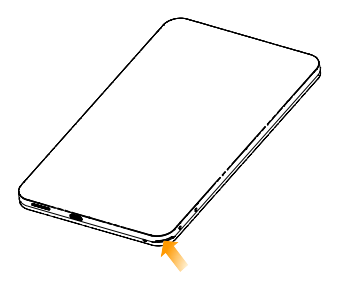

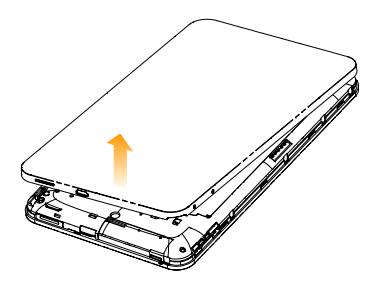

2. 將SIM卡的金屬接點朝下,按箭頭所示的方向和位置插入卡槽,SIM卡 缺口方向依照卡槽形狀。
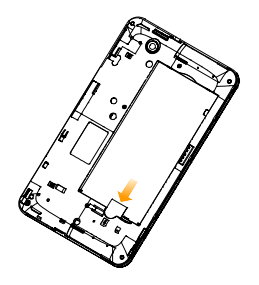

 按圖中所示將記憶卡金屬接點朝下、缺角向左插入卡槽,放入記憶卡 槽。

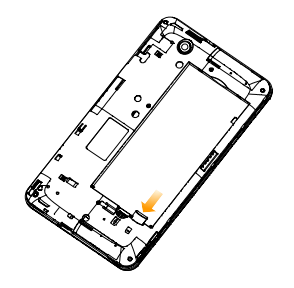

### 提示:

microSD 為 SD Card Association 的商標。

4. 按箭頭指示方向將電池裝入電池槽,先插入有金屬點的一端。

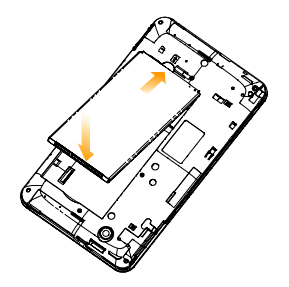

5. 裝上電池後蓋。

### 5.1.2 充電

電池在第一次拆封時並未完全充電,請將剩餘電量耗盡後再進行第一 次充電。爲電池充電時,第一次請充電八小時,之後每次充電至少兩小時, 以發揮電池的最佳效能。

您可以使用隨機附帶的充電器進行充電。方法如下:

1. 將充電器的接線連接到移動設備USB插孔。

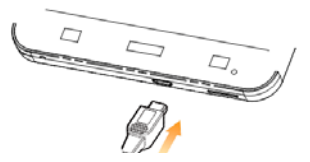

- 2. 將充電器連接至標準的電源插座。
- 3. 充電完成後,將充電器從插座拔出並取下移動設備。

#### **溫馨提示**:

您也可以使用隨機附帶的USB傳輸線,一端連接移動設備,另一端直接插入電腦的USB介面進行充電。

#### 提示:

 電池電量低時,移動設備的指示燈會顯示紅色。充電過程中,指示燈 顏色會隨電量的變化而改變:

| 指示燈顏色 | 電量                              |
|-------|---------------------------------|
| 紅色    | 電量低於10%                         |
| 橙色    | 電量大於 <b>10%</b> ,而低於 <b>90%</b> |
| 綠色    | 電量大於90%                         |

- 充電僅能在0℃至45℃的溫度範圍內進行。
- 使用充電器對電池進行充電時,完全充滿需要2~3小時。

### 5.1.3 開/關機

- 1. 要開機的話,長按電源鍵直到螢幕顯示開機畫面。
- 2. 如有提示要求,請輸入您的PIN碼。
- 3. 要關機的話,長按**電源鍵**選擇關機。

#### 提示:

PIN(個人識別碼)是由您的系統商提供的密碼。如果PIN碼開啓,您 需要這個密碼才能使用SIM卡。移動設備接受輸入的PIN碼後,便會自動搜 尋指定的網路。搜尋的過程可能需要幾秒鐘。

#### 5.1.4 切換為睡眠模式

睡眠模式是一種省電模式,此時移動設備螢幕會關閉,可以防止螢幕 或按鍵的錯誤操作。如果您將移動設備閒置一定的時間,它將自動切換為 睡眠模式。您還可以透過以下方法啓動睡眠模式:

按下**電源鍵**。

#### 5.1.5 喚醒您的移動設備

移動設備在切換至睡眠模式後,螢幕會關閉並且會被鎖定。此時如果 您需要使用移動設備,請喚醒移動設備並對螢幕進行解鎖操作:

- 1. 按電源鍵,此時您的移動設備螢幕已被啓動。
- 2. 點擊螢幕左下方的藍色塊 ,將其向右拖動解鎖螢幕。

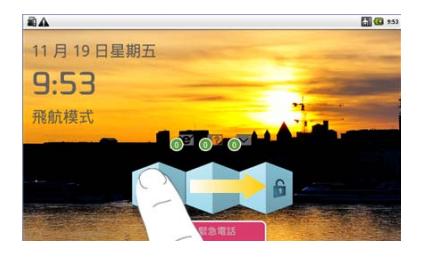

### 溫馨提示:

如果您設定了螢幕解鎖圖案(詳情請見移動設備設定-安全設定-螢幕解 鎖圖案一節),您還需要繪製解鎖圖案。

# 5.2 螢幕控制

您可以透過螢幕上的一系列操作來控制您的移動設備。

- 點擊:您可以透過點擊螢幕選擇螢幕上的項目、打開應用、使用鍵盤
   輸入或按下螢幕上的按鍵。
- 滑動:您可以透過在螢幕上水準或垂直滑動,在螢幕的頁 面上下或 左右滾動顯示。
- 長按:您可以透過長按某些項目獲得其可用功能表。在功能表中的程式介面上長按圖示兩秒不放,可以將該應用的快捷方式新增至首頁主螢幕。
- 拖曳:您可以透過拖曳螢幕上的某些項目實行一定的操作。
- 旋轉:您可以透過翻轉移動設備切換螢幕的橫豎螢幕顯示。橫豎螢幕 顯示功能僅在某些介面有效,例如文字輸入介面、瀏覽網頁介面等等。

# 5.3 首頁

Light開機並解鎖螢幕之後,螢幕所顯示的介面即為Light的首頁。

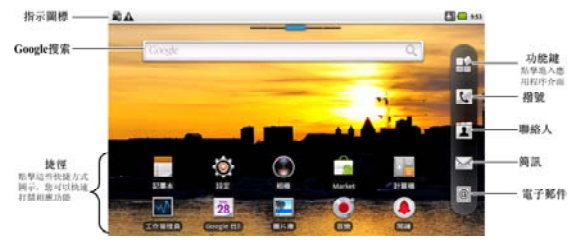

首頁介面除上圖所顯示的快捷方式圖示外,您可以根據需要新增或刪 除資料夾、其他捷徑或小工具。當首頁的空間使用完畢之後,您可以在螢 幕上水準滑動打開首頁的延伸介面並新增所需內容。

### 5.3.1 首頁的延伸介面

延伸介面用於存放更多的快捷方式、部件或檔夾。您可以在首頁透過 水準滑動螢幕打開延伸介面。

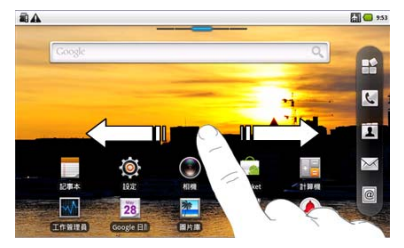

# 5.3.2 設定桌布

- 1. 按首頁鍵返回首頁介面。
- 2. 按**功能鍵**並選擇桌布。

# 選擇桌布所在位置:即時桌布,圖片庫,或桌布。 溫馨提示:

在即時桌布內,您可以選擇動態桌布。

4. 選中所需桌布後,點擊儲存或設定桌布。

### 5.3.3 增加首頁顯示項目

- 1. 按首頁鍵返回首頁介面。
- 2. 按功能建並選擇增加。
- 3. 選擇需要新增項目的類別。
- 4. 選擇所需新增的項目。

### 溫馨提示:

您還可以在**首頁鍵**按下──打開應用程式介面後,長按欲增加圖示兩秒 不放,可以將該應用新增至首頁主螢幕。

# 5.3.4 刪除首頁顯示項

- 1. 按首頁鍵返回首頁介面。
- 2. 長按需要刪除的顯示項,直至 Ш 出現。
- 3. 將該顯示項拖動至 🔟 。

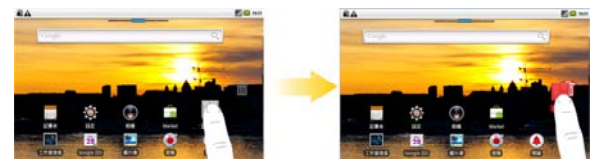

# 6. 電話功能

- 6.1 撥打電話
- 6.1.1 透過撥號器撥打電話
- 1. 按**首頁鍵**點擊 🔽 或首頁鍵 > 🗳 > 撥號打開撥號器。
- 2. 點擊螢幕輸入所需號碼。

如果輸入有誤,您可以點擊 I 删除游標前的一個數字。按住該圖示可以刪除所有數位。輸入過程中,您的Light會自動顯示聯絡人或通話記錄中所匹配的號碼。您可以按 I 隱藏撥號鍵盤,以便查看更多的匹配號碼。

從匹配列表中選擇所需號碼,點擊撥號。或在完全輸入號碼後點擊

### 6.1.2 使用聯絡人撥打電話

- 1. 按首頁鍵點擊 🚺 或首頁鍵 > 🖽 > 聯絡人打開聯絡人介面。
- 2. 您可以按功能鍵 > 搜尋搜尋所需聯絡人。
- 3. 點擊所需聯絡人。
- 4. 點擊 ኛ 撥號。

### 6.1.3 從通話記錄撥打電話

- 1. 按**首頁鍵**點擊 **№** 或首頁鍵 > **₩** > 撥號打開撥號器。
- 點擊 1 打開通話記錄列表。
   您也可以從聯絡人介面選擇通話記錄標籤頁打開通話記錄列表。
- 3. 點擊所需的通話記錄後方的**《**撥號。

### 6.1.4 從簡訊中撥打電話

1. 按**首頁鍵 > <sup>Ⅲ</sup> > 簡訊**打開簡訊介面。

- 2. 選擇並打開所需的簡訊或會話。
- 3. 點擊所需的撥出的號碼。

如果簡訊中包含多個號碼,Light會自動顯示選取操作的功能表提示您選擇所需號碼。

4. 點擊 ##

### 6.1.5 撥打緊急電話

與任何移動設備一樣,Light也使用無線電信號、無線網路和陸上網路 以及用戶設定功能,在緊急狀況下可使用移動設備進行緊急呼叫。但是, 因不能保證所有情況下網路都能連接成功,故在緊急情況下,不能將本移 動設備作爲唯一的聯繫方式。

- 輸入當地的緊急號碼 (例如:112/110/119/911或其他正式緊急號碼)。
   各地的緊急號碼有所不同。
- 3. 點擊 🜈 撥號。

### 6.1.6 撥打國際長途電話

#### 提示:

國際長途電話功能取決於電信業者提供的服務和網路狀況。

- 1. 按**首頁鍵 > 撥號**或首頁鍵 > <sup>11</sup> > 撥號打開撥號器。
- 2. 長按 輸入+。
- 3. 輸入國家代碼、區號以及電話號碼。
- 4. 點擊 ## 。
- 6.2 接聽電話

### 6.2.1 接聽來電

當接到來電時,移動設備會發出鈴聲、動畫或振動提示取決於當前的 模式和設定。如果來電方啓用了CLI(來電號碼顯示)功能,您將會看到來 電方的電話號碼。

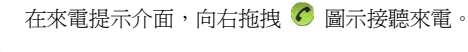

提示:

插入耳機後,按耳機線控按鍵也可以接聽來電。

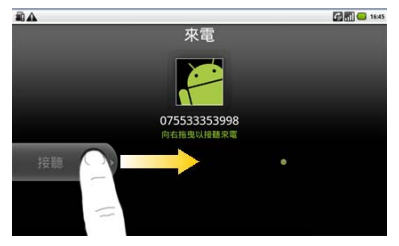

6.2.2 拒接來電

在來電提示介面,向左拖拽 🛡 圖示拒接來電。

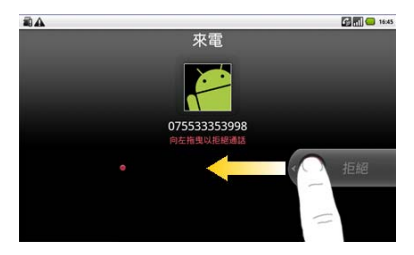

6.2.3 開啓免持

通話過程中,您可以點擊 **回** 開啓免持功能。 免持功能開啓後, **個** 圖示將會出現在指示圖示框內。

### 6.2.4 開啓靜音

通話過程中,您可以點擊 **—** 開啓靜音關閉本機聲音。 靜音功能開啓後, **圖** 圖示將會顯示在指示圖示框內。

### 6.2.5 保持電話

通話過程中,按**功能鍵 > 11**,點擊 開路撥號鍵盤。 保持通話後, 66 圖示將會顯示在指示圖示欄內。

# 6.2.6 掛斷電話

通話過程中,您可以點擊 🔜 掛斷電話。

# 6.3 通話設定

按**首頁鍵 > 功能鍵 > 設定 > 通話設定**,您可以對通話屬性進行設定。

| 固定撥號 |        | 管理固定撥號功能。您可以啓用/禁用<br>固定撥號,更改PIN2碼,或查看固定<br>撥號清單。 |
|------|--------|--------------------------------------------------|
| 語音信箱 | 語音信箱服務 | 查看選擇語音信箱服務。                                      |

|            | 語音信箱設定  | 查看或更改語音信箱號碼。                   |
|------------|---------|--------------------------------|
| 其他通話設<br>定 | DTMF信號音 | 設定DTMF音的長度。                    |
|            | GSM通話設定 | 開啓/關閉來電轉接、來電待接和選擇<br>是否發送本機號碼。 |
|            | 小區廣播    | 開啓/關閉小區廣播接收功能、設定小<br>區廣播頻道和語言。 |

# 7. 聯絡人

# 7.1 開始使用聯絡人

透過聯絡人功能,您可以查看或管理您的聯絡人。

按首頁鍵 > 聯絡人進入聯絡人介面。

聯絡人介面可以分爲通話記錄、聯絡人、我的最愛和群组四個標籤頁。

# 7.2 管理聯絡人

- 7.2.1 匯入/匯出聯絡人
- 1. 按首頁鍵 > 聯絡人打開聯絡人介面。
- 2. 按功能鍵 > 匯入/匯出。
- 3. 選擇從SIM卡匯入/匯出到SIM卡/從SD卡匯入/匯出至SD卡。
- 4. 選擇需要匯入/匯出的聯絡人,必要的話點擊完成/確定。

從SIM卡中匯入聯絡人時,您也可以點擊功能鍵 > 全選完成SIM卡所有 聯絡人的匯入。

### 7.2.2 新增聯絡人

- 1. 按首頁鍵 > 聯絡人打開聯絡人介面。
- 2. 按功能鍵 > 新增聯絡人。
- 3. 選擇新聯絡人的儲存位置。
- 輸入姓名、電話號碼。如果您選擇的儲存位置為電話,您還可以點擊
   新增該聯絡人的圖示,或新增電子郵件、即時訊息、郵寄地址等訊息。
- 5. 點擊完成。

### 7.2.3 新增聯絡人至我的最愛

- 1. 按首頁鍵 > 聯絡人打開聯絡人介面。
- 2. 滾動列表查找所需聯絡人。

- 3. 在列表介面長按所需聯絡人,直至該聯絡人的快顯功能表出現為止。
- 4. 點擊新增至我的最愛。

### 溫馨提示:

您也可以在聯絡人介面點擊打開需要新增至我的最愛的聯絡人,點擊 右上角的 🌄 將該聯絡人直接新增至我的最愛列表。

### 7.2.4 搜尋聯絡人

- 1. 按首頁鍵 > 聯絡人打開聯絡人介面。
- 2. 按功能鍵 > 搜尋。
- 3. 輸入聯絡人姓名,Light將會自動列出所匹配的聯絡人。

# 7.2.5 編輯聯絡人

- 1. 按**首頁鍵 > 聯絡人**打開聯絡人介面。
- 2. 選擇並點擊所需聯絡人。
- 3. 按功能鍵 > 編輯聯絡人。

您也可以在聯絡人介面,長按需要編輯的聯絡人並在顯示的快顯功能 表中選擇**編輯聯絡人**。

4. 編輯聯絡人訊息並點擊完成。

### 7.2.6 刪除聯絡人

- 5. 按首頁鍵 > 聯絡人打開聯絡人介面。
- 6. 選擇並點擊需要刪除的聯絡人。
- 7. 按功能鍵 > 刪除聯絡人。
- 8. 點擊確定。

您也可以從聯絡人介面,長按需要刪除的聯絡人並從顯示的快顯功能 表中選擇**刪除聯絡人**。

#### 溫馨提示:

如果您需要大量刪除聯絡人,請在聯絡人介面點擊功能鍵 > 刪除聯絡 人,選擇儲存位置和需要刪除的聯絡人後,點擊完成並點擊確定。

### 7.2.7 群組

- 1. 按首頁鍵 > 聯絡人打開聯絡人介面。
- 2. 選擇群組標籤頁。
- 3. 按功能鍵 > 新建。
- 4. 輸入新組名後點擊確定。
- 5. 點擊組名進入群組列表,按**功能鍵 > 添加。**
- 6. 在聯絡人列表中選擇要添加的群組成員後,點擊完成。

# 8. 輸入介面

# 8.1 螢幕虛擬鍵盤簡介

您的Light支援以下幾種螢幕虛擬鍵盤:XT9文字輸入、Android鍵盤和 TouchPal鍵盤。需要切換輸入鍵盤的話,在進入輸入介面後,長按輸入框 直至快顯功能表顯示,選擇所需輸入法。

### 8.1.1 Android 鍵盤

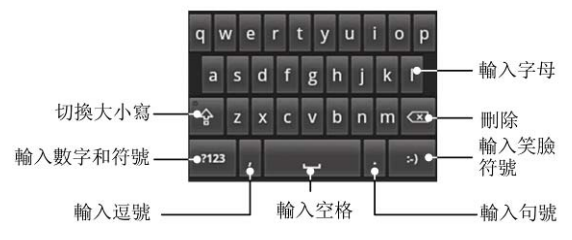

### 8.1.2 TouchPal 鍵盤

1. 中文注音輸入法

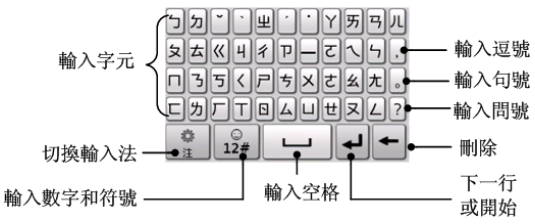

2. 中文手寫輸入法

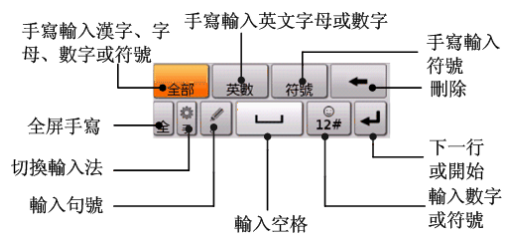

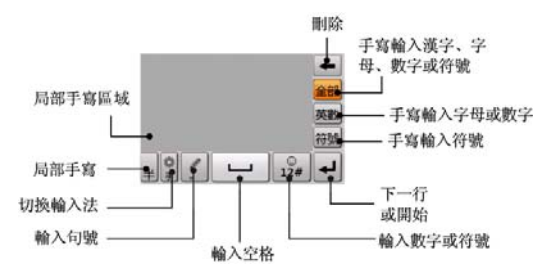

3. 英文輸入法

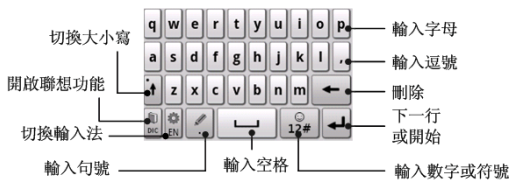

# 8.2 使用螢幕全鍵盤

### 8.2.1 輸入法簡介

您的Light支援以下幾種輸入法:中文注音、中文手寫和英語。其中 android鍵盤只支援英文輸入, TouchPal鍵盤則支援以上所有輸入法。

### 8.2.2 中文注音輸入法

- 用字母鍵盤輸入所需中文對應的字元,輸入面板中將會顯示與該中文讀 音相近的中文或詞語。
- 2. 點擊所需中文輸入,或點擊 💌 查找並選擇所需中文或詞語輸入。
- 點擊所需符號輸入。您可以點擊 打開數字符號面板,選擇輸入數 字和更多的符號。

### 8.2.3 中文手寫輸入法

1. 點擊 🔝 切換至中文手寫輸入法。

- 2. 在螢幕上的手寫區域書寫所需內容,Light會自動列出相近字元和詞語。 當選擇全螢幕手寫時,手寫區域是螢幕上除指示圖示區域外的所有區 域;選擇局部手寫時,手寫區域是螢幕上灰色的區域(請參見*文本輸 入-螢幕虛擬鍵盤簡介-TouchPal鍵盤-中文手寫輸入法一*節內容。)
- 3. 點擊所需字元或詞語輸入。

### 8.2.4 英文輸入法

您可以透過TouchPal或Android鍵盤輸入英文。

- 1. 如果需要的話,點擊 😰 切換輸入法至英文輸入法。
- 用字母鍵盤輸入所需英文。點擊 Ⅰ 或 ☑ 可以切換輸入大寫字母: 點擊一次可以輸入一個大寫字母,點擊兩次可以保持輸入大寫字母。
- 3. 點擊 🖵 或 💶 輸入空格。
- 4. 點擊 🔐 或 🔤 輸入數字或符號。

### 8.3 文字設定

按**首頁鍵 > 功能鍵 > 設定 > 語言與鍵盤**,您可以進行文字輸入相 關設定。

XT9文字輸入

語言與設定:設定文字輸入的語言。

**喜好設定**:變更文字輸入喜好,如按鍵時震動、按鍵時響聲等。 **關於**:查閱版本等相關訊息。

TouchPal

基本設定

- 單詞預測:打開或關閉單詞預測功能。
- 按鍵音:打開或關閉按鍵提示音。
- 按鍵震動:打開或關閉點擊按鍵時的震動回饋。
- 多語言混合輸入:基於您在選擇語言中的所有語言進行預測輸入。

- 選擇語言:選擇所需的輸入法語言。
- 滑動切換顯示:開啓或關閉在鍵盤上長距離滑動切換鍵盤佈局的功能。
- 選擇直式顯示:選擇豎螢幕下預設的螢幕風格。
- 選擇橫式顯示:選擇橫螢幕下預設的螢幕風格。

預測和手勢

- 聯想詞:打開或關閉聯想詞功能。
- 拼字校正:打開或關閉拼字糾錯功能。
- 下滑輸入符號:在鍵盤按鍵下方增加符號,下劃按鍵進行輸入。
- 快速相關詞:在候選詞上支援手勢快速輸入相關詞。

中文相關選項

- 繁體模式:打開或關閉繁體模式。打開繁體模式後,Light輸入的 中文都會顯示爲繁體字。
- GBK字符集:打開或關閉GBK字符集。

# - 模糊拼音:選擇模糊拼音。 手寫

- 筆跡寬度:設定筆跡寬度。
- 識別間隔:調節手寫識別的間隔時間。
- 筆跡顏色:選擇手寫時的筆跡顏色。
- **幫助**:查閱TouchPal的線上幫助。
- 關於:查閱版本等相關訊息。

#### Android鍵盤

按鍵時震動:打開或關閉點擊按鍵時的振動回應。 按鍵時播放音效:打開或關閉點擊按鍵時的音效提示。 自動大寫:打開Android鍵盤輸入時的自動大寫功能。

# 9. 訊息

按首頁鍵 > 20,您可以透過簡訊功能發送或接收簡訊和多媒體訊息。

- 9.1 發送簡訊
- 在傳送到一欄輸入接收方號碼。您也可以按功能鍵 > 聯絡人從聯絡人 中選取收件人。
- 3. 點擊輸入內容一欄,輸入簡訊內容。
- 4. 點擊**傳送**。

# 9.2 發送多媒體訊息

- 按首頁鍵 > <sup>1</sup>→ 10 方
   1. 按首頁鍵 > <sup>1</sup>→ 10 方
   1. 按首頁鍵 > <sup>1</sup>→ 10 方
- 在傳送到一欄輸入收件人號碼。您也可以按功能鍵 > 聯絡人從聯絡人 中選取收件人。

3. 按**功能鍵 > 新增主旨**, 輸入多媒體訊息的主題。

#### 提示:

訊息在新增主旨、附件等內容後,會自動轉換為多媒體訊息。同樣, 多媒體訊息在刪除主題、附件等內容後,多媒體訊息會自動轉換為簡 訊。

- 4. 點擊輸入內容一欄,輸入簡訊內容。
- 按功能鍵 > 附加,選擇附加記憶體中的圖片、影片或音樂、聲音檔。 您也可以選擇拍攝照片、影片或錄製聲音檔插入到多媒體訊息附件中。
- 6. 點擊傳送。

### 9.3 管理訊息和對話

來自同一聯絡人或號碼的簡訊、多媒體訊息將會按照時間先後順序來 排列顯示在一個會話群組中。您可以在簡訊介面管理這些對話和訊息。
## 9.3.1 回覆訊息

- 1. 從簡訊介面點擊打開需要回覆的簡訊。
- 2. 點擊輸入內容,輸入簡訊的內容。

3. 點擊**傳送**。

# 9.3.2 刪除訊息或對話

- 1. 從訊息介面按功能鍵 > 刪除會話群組。
- 2. 選擇需要刪除的訊息或對話。

3. 點擊確定。

#### 溫馨提示:

您也可以在打開需要刪除的會話後,點擊**功能鍵 > 刪除簡訊**進行刪 除。

# 9.4 訊息設定

在訊息介面按功能鍵 > 設定,您可以進行訊息相關設定。

# 儲存設定

- 刪除舊訊息:設定訊息數量達到上限時,自動刪除舊訊息。
- **簡訊限制**:檢視每個對話訊息的數量上限。
- 多媒體訊息限制:檢視每個會話多媒體訊息的數目上限。

# 簡訊(SMS)設定

- 傳送回條:要求發送的每則簡訊都自動傳送回條。
- 管理 SIM 卡上的简訊:管理儲存在 SIM 卡上的訊息。
- 簡訊服務中心:檢視或修改簡訊服務中心號碼。該號碼由您的電信業者提供,一般情況下使用預設號碼即可,如有疑問請諮詢您的電信業者。

# 多媒體訊息(MMS)設定

- 傳送回條:要求發送的每則多媒體訊息都自動傳送回條。
- 讀取回條:要求發送的每則多媒體訊息都自動讀取回條。
- 自動擴取: 啓動自動擷取訊息的功能。
- 漫遊時自動擷取: 啓動漫遊時自動檢索訊息的功能。

# 通知設定

- 通知:選擇在狀態欄中顯示訊息通知。
- 選取鈴聲:選擇訊息的通知鈴聲。
- 震動:選擇在收到通知的同時開啓震動提示。

# 10. 電子郵件

按**首頁鍵 > ⊞ > 電子郵件**,您可以透過電子郵件功能接收和發送郵件。

# 10.1 設定電子郵件帳號

1. 輸入電子郵件帳號和密碼後,點擊下一步。

|                            | 📶 💶 15:51 |
|----------------------------|-----------|
| 只要幾個步驟,就可以為<br>的帳戶設定好電子郵件。 | 絕大多數      |
| 電子郵件地址                     |           |
| 100 - 2                    |           |
| 手動設定                       | 下一步 💟     |

- 移動設備將彈出注意事項,點擊確定後,您的移動設備會檢查外發伺服器設置並自動完成配置。
- 3. 設定電子郵件檢查頻率並點擊下一步。
- 4. 為電子郵件創建名稱並設置外發郵件時的顯示名稱。
- 5. 點擊完成。

#### 溫馨提示:

您也可以在輸入電子郵件帳號和密碼後,點擊**手動設定**,選擇帳戶類型、收信伺服器設定選項等。

# 10.2 發送郵件

電子郵件帳號設定完畢後,Light會自動進入該郵件帳號的收件匣內。

- 1. 按功能鍵 > 撰寫郵件。
- 2. 輸入收件人的郵件地址。

您也可以按**功能鍵 > 新增副本/密件副本。** 

- 3. 點擊主旨並輸入郵件的主題。
- 4. 點擊撰寫郵件並輸入郵件內容。
- 點擊功能鍵 > 新增附件,您可以新增圖庫的圖片、音樂或錄製的音樂 檔作爲郵件的附件。
- 點擊傳送。

# 10.3 回覆或轉寄郵件

- 1. 從郵件收件匣內選擇打開需要回復或轉發的郵件。
- 2. 按功能鍵 > 回復/轉寄回復或轉發該郵件。

您也可以按**功能鍵 > 全部回復**回復該郵件並寄送給所有的收件人、 副本收件人。

- 3. 輸入郵件的回復內容或轉發時的收件人。
- 4. 點擊**傳送**。

# 10.4 郵件設定

在電子郵件介面按功能鍵 > 帳戶設定,您可以對郵件屬性進行設定。

### 一般設定

- 帳戶名稱:檢視或修改帳戶名稱。
- 您的姓名:設定您的郵件顯示名稱。

- **電子郵件地址**:設定您的電子郵件地址。
- 使用簽章:選擇發送郵件時使用簽章。
- 簽章:編輯簽章。
- 檢查電子郵件的頻率:檢視或修改電子郵件檢查的頻率。
- 節電模式:選擇智能調整郵箱同步時間。
- 預設帳戶:設定當前郵件帳戶為預設的郵件傳送帳戶。

# 通知設定

- 電子郵件通知:選擇在狀態欄中顯示收到電子郵件的通知圖示。
- 選取鈴聲:選擇收到郵件時的通知鈴聲。
- 震動:選擇收到郵件時,除通知外同時採用振動提示。

# 伺服器設定

- 內收設定:檢視並設定接收伺服器選項。
- 外寄設定:檢視並設定外發伺服器選項。

# 11. 網路應用

# 11.1 網路連接

您可以使用Light的網路連接功能連接至網際網路。

# 11.1.1 網路連接的方法

網路連接的方法有兩種:透過GPRS/3G/EDGE或者Wi-Fi。

# 11.1.2 GPRS/3G 網路

您可以透過GPRS/3G網路連接至網路並發送多媒體訊息和電子郵件。網路服務涉及一些資料業務,需要支付一定的費用,具體訊息請諮詢您的電信業者。

#### 11.1.2.1 新增網路連接

新增網路連接之前,您需要從電信業者處獲得以下訊息:

存取點名稱(APN)

- 用戶名和密碼(如果需要的話)
- 代理 IP 和埠(如果需要用到代理伺服器的話)
- 按首頁鍵 > 功能鍵 > 設定 > 無線與網路 > 行動網路 > 存取點名 稱(APN)。
- 2. 按功能鍵 > 新增APN。
- 3. 點擊名稱設定一個名稱(您可以自行設定)。
- 4. 點擊APN輸入電信業者提供的APN名稱。
- 5. 如果需要用到代理伺服器的話,點擊Proxy和連接埠並輸入相關訊息。
- 6. 如果需要用到用戶名和密碼的話,點擊使用者名稱和密碼並輸入相關 訊息。
- 7. 設定完后,按功能鍵 > 儲存。

#### 溫馨提示:

您也可以點擊功能鍵 > 還原為預設狀態,恢復原始設定的存取點。

### 11.1.3 Wi-Fi 網路

Wi-Fi網路為您提供近距離的無線網路連接功能。

#### 11.1.3.1 啓用/關閉 Wi-Fi

- 1. 按首頁鍵 > 功能鍵 > 設定 > 無線與網路。
- 點擊勾選Wi-Fi後面的複選框開啓Wi-Fi功能。取消勾選該複選框則可 以關閉Wi-Fi功能。
- 11.1.3.2 連接至 Wi-Fi 網路
- 1. 按首頁鍵 > 功能鍵 > 設定 > 無線與網路 > Wi-Fi設定。

您的Light會自動搜尋附近所有可被搜尋的Wi-Fi網路。

從列表中點擊選擇需要連接的網路。
 如果選擇的是開放網路,Light會自動完成連接。
 如果選擇的是安全性網路,則需要您輸入密碼。

#### 11.1.3.3 檢查 Wi-Fi 網路連接狀態

Light連接至Wi-Fi網路後,您可以透過以下兩種方法檢查Wi-Fi網路連接狀態。

- 檢視狀態欄中的無線連接指示圖示 , 亮的格數越多, 則表示無線網路信號強度越強。
- 按首頁鍵 > 功能鍵 > 設定 > 無線與網路 > Wi-Fi設定, 選擇已連接 的網路名稱,即可打開網路狀態功能表。

# 11.2 使用瀏覽器

透過瀏覽器,您可以連接至網際網路,自由地享受WAP無線網路和 Internet無線飆網功能。該業務需要網路支援,為計費業務,請聯繫您的電 信業者。

# 11.2.1 打開瀏覽器 按首頁鍵 > 圖 > 瀏覽器即可打開瀏覽器。

### 11.2.2 打開網頁

在瀏覽器頁面,您可以透過以下方法打開網頁:

- 按點擊瀏覽器網址欄,輸入需要打開網頁的網址並點擊虛網址欄后的 前往。
- 按功能鍵 > 書籤,選擇需要打開的書簽或點擊常用網頁/記錄標籤頁 選擇打開其他網頁。

#### 11.2.3 瀏覽選項

使用瀏覽器瀏覽網頁時,您可以進行以下操作:

- 1. 點擊網頁空白區域,向各方向拖曳查看網頁。
- 2. 點擊 🔍 🙂 縮小或放大網頁。
- 3. 按**功能鍵 > 重新整理**刷新頁面。
- 4. 按**功能鍵 > 更多 > 在頁面中尋找**,您可以在網頁上尋找所需內容。
- 5. 按**功能鍵 > 更多 > 選取文字**,您可以選擇網頁的文字並進行相關操作。

- 6. 按**功能鍵 > 更多 > 頁面資訊**,您可以查閱當前網頁的相關資訊。
- 按功能鍵 > 更多 > 分享網頁,您可以透過Gmail、簡訊或電子郵件 等分享當前網頁。
- 8. 按**功能鍵 > 更多 > 下載**,您可以查看下載記錄。
- 9. 按**功能鍵 > 更多 > 設定**,您可以設定瀏覽器相關選項。
- 10. 按**功能鍵 > 更多 > 新增書籤**,您可以將當前網頁新增至**書籤**中。
- 11. 按功能鍵 > 更多 > 下一頁,您可以再查看返回前的一個網頁。

#### 11.2.4 使用書籤

- 從瀏覽器介面按功能鍵 > 書籤,或點擊瀏覽器地址欄旁邊的 , 您 可以查看書籤內容。
- 點擊新增,輸入書籤名稱和位置後,點擊確定可以新增書籤。
   如果您選擇的書籤瀏覽模式為清單檢視(按功能鍵 > 清單檢視可以進 行相關設定),新增書籤時需要點擊加入書籤。

 按功能鍵>將最後瀏覽的網頁加入書籤,可以將上次瀏覽的網頁加入 書籤。

#### 11.2.5 瀏覽器設定

在瀏覽器介面,按功能鍵 > 更多 > 設定可以進入瀏覽器設定介面。

頁面內容設定

- **文字大小**:設定網頁顯示文字大小。
- 預設縮放:查看或修改網頁的縮放設定。
- 以總覽模式開啟網頁:選擇打開新網頁時,顯示該網頁的概覽。
- **文字編碼**:選擇文字編碼的種類。
- 封鎖快顯視窗:選擇阻止顯示式視窗。
- 載入圖片:選擇在網頁上顯示圖片。
- 自動調整頁面:選擇調整網頁版面,以適合螢幕大小。
- 僅以水平模式顯示:選擇僅以橫向寬屏模式顯示網頁。

- **啟用 JavaScript**:選擇啓用 JavaScript。
- **啟用外掛程式**:選擇啓用外掛程式。
- **在背景中開啟**:選擇在當前視窗後方打開新視窗。
- 設定首頁:設定瀏覽器的首頁。

隱私設定

- 清除快取:刪除儲存在本地暫存的內容和資料庫。
- **清除記錄**:清除瀏覽器導航的歷史記錄。
- 接受 Cookie:選擇允許網站儲存並讀取 Cookie 資料。
- 清除所有 Cookie:清除所有瀏覽器 Cookie。
- 儲存表單資料:記住您在表單中輸入的資料,以便於以後使用。
- 清除表單資料:清除所有已經儲存的表單數據。
- **敢用定位功能**:允許網站訪問您的位置訊息。
- 清除位置資訊存取權:取消所有網站訪問位置訊息的許可權。

#### 安全性設定

- 記住密碼:儲存進入網站的用戶名和密碼。
- 清除密碼:清除所有儲存的密碼。
- 顯示安全性警告:當網站安全性出現問題時顯示警告。

進階設定

- 網站設定:查看各網站的進階設定。
- 還原至初始設定:清除所有瀏覽器資料,並將所有設定重置為預設值。

# 11.3 藍牙連接

透過藍牙功能,您可以與其他藍牙設備進行資料交換、使用藍牙耳機 欣賞音樂和進行通話。由於藍牙連接透過無線電波進行通信,因此可能因 為一些障礙或其他電子設備而受到干擾。在使用藍牙設備進行通信時,請 保證兩台設備之間的最大距離不超過10米。

### 11.3.1 啓用/關閉藍牙功能

#### 1. 按首頁鍵 > 功能鍵 > 設定 > 無線與網路。

勾選藍牙後面的複選框開啓藍牙。取消勾選該複選框即可關閉藍牙功能。

藍牙功能開啓後, 🛿 圖示將會出現在狀態欄中。

### 11.3.2 設定藍牙屬性

- 1. 按首頁鍵 > 功能鍵 > 設定 > 無線與網路 > 藍牙設定。
- 2. 如果藍牙功能未開啓,勾選**藍牙**後面的複選框。
- 3. 點擊**裝置名稱**設定您的名稱。
- 勾選無法測得後面的複選框,以便於其他藍牙設備能搜所到您的移動 設備。

### 11.3.3 使用藍牙與其他設備配對

1. 按首頁鍵 > 功能鍵 > 設定 > 無線與網路 > 藍牙設定。

- 2. 如果藍牙功能沒有開啓的話,勾選藍牙複選框。
- 3. 點擊掃描裝置。

您的Light會列出所有搜尋到的藍牙設備列表。

- 4. 點擊列表中所需配對的設備。
- 5. 點擊**配對**。

#### 溫馨提示:

如果您的Light和同類型的移動設備進行配對,則無需輸入PIN碼即可 配對成功。

如果您的Light和不同類型的移動設備或其他藍牙設備進行配對,則需要輸入PIN碼才能完成配對 (一般預設為0000)。

# 12. 多媒體功能

# 12.1 相機

您的Light帶有一個320萬畫素的照相鏡頭,可用於拍攝照片。您可將 照片設定爲桌布或透過多媒體訊息、郵件等發送。

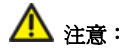

請在拍攝照片時尊重他人權利、遵守當地法律法規和風俗習慣。

### 12.1.1 打開相機

按首頁鍵 > ≅ > 相機即可打開照相機。

溫馨提示:

在相機介面,您可以向右拖動 💵 快速切換至攝錄影機。

### 12.1.2 拍照

- 1. 將鏡頭對準位置/物件。
- 2. 取景滿意後,點擊 🔘 拍照。

相片拍攝完畢後,點擊螢幕右上角的方框可以瀏覽該相片。您可以在 出現的功能表中進行以下操作:

點擊刪除,您可以刪除該相片。

點擊分享,您可以透過Gmail、Picasa、電子郵件、簡訊或藍牙和好友一 起分享該相片。

點擊設為,您可以將該相片設定為桌布或聯絡人圖示。

點擊完成,您可以完成該相片的瀏覽並返回相機介面。

## 12.1.3 相機設定

在相機介面按**功能鍵 > 設定**,您可以進行相機相關設定:

白平衡:選擇白平衡效果。

- **閃光過濾**:選擇按照頻率調整預覽圖片品質,以避免環境燈光的頻率 對相片造成影響。
- **色彩效果**:設定拍照的色彩效果。
- 儲存位置:選擇在照片資料中記錄位置訊息。
- 選擇 ISO:選擇 ISO 等級。等級越高的 ISO 越適用於光線暗淡的環境。
- 相片大小:設定相片的大小。
- **相片品質**:設定相片的品質。
- 對焦模式:選擇對焦方式。
- 尖銳度:選擇相片的尖銳度。
- 對比度:選擇相片的對比度。
- **飽和度:**選擇相片的飽和度。
- 恢復出廠設定:恢復相機為預設設定。

# 12.2 攝錄影機

您的攝錄影機可以用於拍攝有聲影像短片。

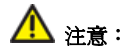

請在拍攝影片短片時尊重他人權利、遵守當地法律法規和風俗習慣。

## 12.2.1 打開攝錄影機

# 按首頁鍵 > ₩ > 攝錄影機即可打開攝錄影機。

**溫馨提示**:

在攝錄影機介面,您可以拖動 💷 快速切換至相機功能。

## 12.2.2 攝像

- 1. 將鏡頭對準位置/物件。
- 2. 點擊 💿 開始攝影。

#### 點擊 新報 新報 新報 新報 新報 新 新 N N N N N N N N N N N</p

完成攝影後,您可以點擊右上方的圖示可選擇刪除、分享、播放該錄 影檔,或完成查看並返回攝影介面。

#### 12.2.3 攝錄影機設定

在攝錄影機介面按功能鍵 > 設定,您可以對攝錄影機屬性進行設定:

- 影片品質:設定影片檔的畫質。
- **視訊編碼:**選擇影片的編碼類型。
- 聲音編碼:選擇音頻的編碼類型。
- 影片長度:設定影片錄製時間。
- 恢復出廠設定:恢復攝錄影機為預設設定。

# 12.3 收音機

透過收音機,您可以搜尋收聽FM頻道。收聽品質取決於信號覆蓋程度。

#### 提示:

- 收音機功能需要用到有線耳機作為天線,所以打開收音機功能前,請 插入耳機。
- 使用耳機收聽節目時,請將音量調節至適當位置。音量過高時使用耳機,可能對您的聽力造成影響。

# 12.3.1 打開收音機

按首頁鍵 > 1 > 收音機即可打開收音機。

收音機打開後, 5 圖示將會出現在狀態欄中。

### 12.3.2 收聽節目

- 1. 點擊 🔜 或 🕨 搜尋頻道。
- 2. 按功能表 > 微調,點擊 1/ 以0.1MHZ為幅度微調頻率。
- 長按螢幕上顯示的頻率直至下方出現紅色方框,將頻率拖到下方紅框 內,您可以對該頻道進行收藏。

- 4. 按音量鍵調節收音機音量。
- 5. 按功能鍵 > 睡眠可以設定睡眠時間。

# 12.4 音樂

您可以透過音樂播放器功能欣賞記憶體中儲存的音樂。

# 12.4.1 打開音樂播放器

播放音樂檔前,需要先將音樂檔拷貝至記憶卡中。

- 1. 按**首頁鍵 > ↔ > 音樂**打開音樂介面。
- 2. 選擇需要播放的音樂文件,點擊即可打開音樂播放器。

# 12.4.2 欣賞音樂

- 在音樂介面,點擊演出者/專輯/樂曲/播放清單/目前播放標籤頁,找到 您需要播放的音樂檔。
- 2. 點擊該音樂檔開始播放。

#### 12.4.3 新建播放清單

為了方便管理您的音樂檔,您可以創建一些播放清單。

- 1. 打開需要新增到新播放清單的音樂所在的檔案夾。
- 2. 選擇該音樂檔,長按直至顯示快顯功能表。
- 3. 點擊新增至播放清單。
- 點擊新增。
- 5. 輸入新播放清單的名稱。
- 6. 點擊儲存。

此時您選擇的音樂檔會自動新增至新建的播放清單中。

#### 12.4.4 管理播放清單

- 按首頁鍵 > ➡ > 音樂 > 播放清單。
- 從列表中選擇需要編輯或播放的播放清單,長按直至顯示快顯功能表。
   播放:播放該列表中的音樂。

編輯:編輯該播放清單,您只能編輯系統預設的最近新增的樂曲列表。 刪除:刪除該列表,您只能刪除自建播放清單。

重新命名:為該播放清單重新命名,您只能為自建播放清單重命名。

### 12.4.4.1 新增音樂至播放清單

1. 找到音樂檔所在的位置。

2. 選擇需要新增至播放清單的音樂檔,長按直至顯示快顯功能表。

#### 3. 點擊新增至播放清單。

4. 選擇需要新增的播放清單。

# 12.4.5 設定音樂爲來電鈴聲

- 1. 找到音樂檔案所在的位置。
- 2. 選擇需要設為鈴聲的音樂檔,長按直至顯示快顯功能表。

#### 3. 點擊設成來電鈴聲。

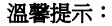

您也可以在播放音樂時,按功能鍵 > 設成鈴聲設定當前音樂為鈴聲。

# 12.5 影片

您可以透過影片播放器功能欣賞記憶卡內的影片檔案。

### 12.5.1 打開影片播放器

- 1. 按**首頁鍵 > <sup>Ⅲ</sup> > 影片** 可以打開影片列表。
- 2. 選擇需要播放的影片檔案,點擊打開即可使用影片播放器播放。

### 12.5.2 欣賞影片

在欣賞影片檔案前,請將影片檔拷貝至記憶卡中。

## 1. 按**首頁鍵 > ₩ > 影片**。

2. 選擇需要播放的影片檔案,點擊打開。

# 12.6 圖片庫

按**首頁鍵 > □ > □ 片庫**,您可以查看記憶卡內所有圖片和影片檔。 其中影片檔可以採用影片播放器播放。

# 12.7 錄音程式

透過錄音功能,您可以錄製聲音文檔。

# 12.7.1 打開錄音程式

打開錄音程式功能前,請插入記憶卡。

按首頁鍵 > 🔛 > 錄音程式即可打開錄音機。

# 12.7.2 錄製聲音檔案

1. 將Light的麥克風靠近您的嘴巴,點擊 🌄 開始錄音。

- 2. 點擊 🛄 停止錄音。
- 點擊 🌄 重播錄音檔。

4. 點擊確定儲存錄音檔,點擊放棄放棄儲存錄音檔。

儲存錄音檔後,您可以在**首頁鍵 > ↔ > 音樂 > 播放清單 > 我的錄** 音中查看您的錄音文件。

#### 溫馨提示:

您也可以將錄音檔設為來電鈴聲,在**我的錄音**中,長按該錄音檔直至 顯示快顯功能表,點擊**設成來電鈴聲**。

# 13. 移動設備設定

- 13.1 基本設定
- 13.1.1 設定日期與時間
- 1. 按首頁鍵 > 功能鍵 > 設定 > 日期與時間。
- 2. 如果您需要自己設定日期與時間,取消勾選**自動**複選框。否則您的Light 時間會自動和系統時間同步。
- 3. 點擊設定日期,調節日期後點擊設定。
- 4. 點擊選取時區,選擇您所在的時區。
- 5. 點擊設定時間,調節時間後點擊設定。
- 6. 選擇勾選使用24小時格式複選框使用24小時制,否則選擇使用12小時制。
- 7. 點擊選取日期格式,選擇日期的顯示格式。

### 13.1.2 顯示設定

### 13.1.2.1 調節螢幕亮度

- 1. 按首頁鍵 > 功能鍵 > 設定 > 音效與顯示 > 亮度。
- 2. 調節螢幕亮度,點擊確定。

#### 13.1.2.2 設定螢幕待機時間

- 1. 按首頁鍵 > 功能鍵 > 設定 > 音效與顯示 > 螢幕逾時。
- 2. 選擇螢幕待機時間。

Light在待機時間達到設定時間時,螢幕顯示會自動關閉並進入睡眠模式。

#### 13.1.2.3 設定螢幕顯示方向

您可以選擇透過旋轉Light來調整螢幕顯示的方向(豎螢幕或橫螢幕顯示)。

1. 按首頁鍵 > 功能鍵 > 設定 > 音效與顯示。

2. 選擇勾選顯示方向。

#### 13.1.2.4 啓用/關閉窗口動畫

您的Light可以支援開啓和關閉視窗時的動畫顯示。

- 1. 按首頁鍵 > 功能鍵 > 設定 > 音效與顯示。
- 2. 點擊動畫選擇沒有動畫、部份動畫或全部動畫。

# 13.1.3 聲音設定

### 13.1.3.1 設定移動設備鈴聲

- 按首頁鍵 > 功能鍵 > 設定 > 音效與顯示 > 電話鈴聲。
   Light會自動顯示移動設備內所有聲音檔列表。
- 2. 點擊所需鈴聲並點擊確定。

#### 溫馨提示:

您也可以透過**音樂**功能設定移動設備鈴聲,請見多媒體功能-音樂設定 音樂爲來電鈴聲和多媒體功能-錄音程式-錄製音頻文檔。

#### 13.1.3.2 調節鈴聲音量

#### 1. 按首頁鍵 > 功能鍵 > 設定 > 音效與顯示 > 鈴聲音量。

#### 2. 調節鈴聲音量並點擊確定。

您也可以選擇**通知使用來電音量**複選框,同步設定來電鈴聲和通知鈴 聲的音量。

#### 13.1.3.3 設定預設通知鈴聲

#### 1. 按首頁鍵 > 功能鍵 > 設定 > 音效與顯示 > 通知鈴聲。

Light會自動顯示所有的可用通知鈴聲列表。

- 2. 選擇並點擊所需鈴聲。
- 3. 點擊確定。

#### 13.1.3.4 開啓靜音模式

- 1. 按首頁鍵 > 功能鍵 > 設定 > 音效與顯示。
- 2. 勾選靜音模式複選框。

靜音模式下,除媒體和鬧鐘外,其餘聲音全部都為靜音狀態。

### 13.1.3.5 開啓移動設備震動

- 1. 按首頁鍵 > 功能鍵 > 設定 > 音效與顯示。
- 2. 勾選手機震動複選框。

開啓移動設備振動之後,來電時移動設備會振動提示。

### 13.1.3.6 調節媒體音量

1. 按首頁鍵 > 功能鍵 > 設定 > 音效與顯示 > 媒體音量。

2. 調節媒體音量,點擊確定。

### 13.1.3.7 開啓撥號操作音

1. 按首頁鍵 > 功能鍵 > 設定 > 音效與顯示。

#### 2. 勾選觸控音效複選框。

開啓撥號操作音後,在您使用撥號器時,每撥一個號碼,Light都會發 出聲音提示。
#### 13.1.3.8 開啓螢幕選擇操作音

#### 1. 按首頁鍵 > 功能鍵 > 設定 > 音效與顯示。

2. 勾選**有聲選項**複選框。

開啓螢幕選擇操作音後,每次點擊螢幕進行選擇,Light都會發出提示 音。

## 13.1.3.9 開啓 microSD 卡通知提醒

- 1. 按首頁鍵 > 功能鍵 > 設定 > 音效與顯示。
- 2. 勾選SD卡通知複選框。

開啓SD卡通知提醒之後,所有microSD卡相關操作都會有聲音提示。

## 13.1.4 語言設定

#### 13.1.4.1 切換系統語言

- 1. 按首頁鍵 > 功能鍵 > 設定 > 語言與鍵盤。
- 2. 點擊選取地區設定。

Light會自動顯示所有可用語言列表。

- 3. 選擇所需語言。
- 13.1.5 無線網路設定
- 13.1.5.1 啓用漫遊
- 1. 按首頁鍵 > 功能鍵 > 設定 > 無線與網路 > 行動網路。
- 2. 勾選資料漫遊複選框。
- 13.1.5.2 切換網路模式
- 按首頁鍵 > 功能鍵 > 設定 > 無線與網路 > 行動網路 > 網路模式。
- 2. 點擊選擇所需網路模式。

## 13.1.5.3 選擇電信業者

按首頁鍵 > 功能鍵 > 設定 > 無線與網路 > 行動網路 > 電信業者。

2. 點擊搜尋網路進行手動搜尋,或點擊自動選取自動選擇電信業者。

#### 13.1.5.4 新增存取點名稱設定

一般情況下,您可以使用Light預設的接入點設定。如需新增,請諮詢您的電信業者獲得APN相關訊息。

- 按首頁鍵 > 功能鍵 > 設定 > 無線與網路 > 行動網路 > 存取點 名稱(APN)。
- 按功能鍵 > 新增APN。後續操作步驟請參見網路應用-網路連接 -GPRS/3G網路-新增網路連接。

#### 13.1.5.5 啓用飛航模式

- 1. 按首頁鍵 > 功能鍵 > 設定 > 無線與網路。
- 2. 勾選**飛航模式**複選框。

您也可以通過長按電源鍵或掛斷鍵後選擇飛航模式啓用飛航模式。飛 航模式啓用後,您的Light將關閉所有無線連接。

## 13.2 安全設定

## 13.2.1 螢幕解鎖圖案

您可以設定一個螢幕解鎖圖案,以防止您的Light被未經授權的使用。

#### 13.2.1.1 設定螢幕解鎖圖案

- 1. 按首頁鍵 > 功能鍵 > 設定 > 位置與安全性 > 設定解鎖圖形。
- 2. 閱讀相關說明後,點擊下一頁。
- 3. 觀看範例圖形後,點擊下一頁。
- 4. 點擊螢幕上的圓點繪製您的圖案。

#### 5. 點擊繼續。

- 6. 再次繪製您的圖案進行確認。
- 7. 點擊確認。

#### 13.2.1.2 鎖定螢幕

按電源鍵鎖定Light的螢幕。

在鎖定螢幕的同時,您的Light也會被切換至睡眠模式。

#### 13.2.1.3 使用圖案解鎖

- 1. 按**電源鍵**。
- 2. 在螢幕上繪製您的解鎖圖案。

如果在繪製圖案時出現錯誤,您會被要求重試。

## 13.2.2 使用 PIN 碼

使用PIN碼可以防止您的SIM卡被未經授權的使用。

- 13.2.2.1 啓用 PIN 碼
- 按首頁鍵 > 功能鍵 > 設定 > 位置與安全性> 建立SIM/RUSIM卡 鎖。
- 2. 勾選鎖定SIM/RUSIM卡選框。

- 3. 輸入PIN碼。
- 4. 點擊確定。
- 13.2.2.2 修改 PIN 碼
- 1. 按首頁鍵 > 功能鍵 > 設定 > 位置與安全性>建立SIM/RUSIM卡鎖。
- 2. 點擊更改SIM/RUSIM卡PIN碼。
- 3. 輸入原PIN碼,點擊確定。
- 4. 輸入新PIN碼,點擊確定。
- 5. 再次輸入新PIN碼,點擊確定。

## 13.2.3 使用安全認證

您可以設定允許應用訪問安全憑證和其他憑證。

#### 13.2.3.1 啓用認證存儲空間

1. 按首頁鍵 > 功能鍵 > 設定 > 位置與安全性。

- 2. 點擊設定密碼。
- 3. 輸入密碼並再次輸入確認,點擊確定。

您可以選擇從SD卡安裝,選擇SD卡內的加密證書啓用認證存儲空間。

#### 13.2.3.2 清除儲存空間

- 1. 按首頁鍵 > 功能鍵 > 設定 > 位置與安全性。
- 2. 點擊清除儲存空間。

## 13.3 儲存管理

- 13.3.1 microSD 卡儲存管理
- 13.3.1.1 查看 microSD 卡可用空間
- 1. 按首頁鍵 > 功能鍵 > 設定 > SD卡和行動電話儲存空間。
- 2. 在SD卡下,可用空間類目下可以查看SD卡可用空間。

#### 13.3.1.2 卸載 SD 卡

#### 1. 按首頁鍵 > 功能鍵 > 設定 > SD卡和行動電話儲存空間。

2. 點擊卸載SD卡,您就可以安全移除SD卡了。

## 13.3.1.3 SD 卡格式化

格式化SD卡,需要先卸載SD卡。

- 1. 按首頁鍵 > 功能鍵 > 設定 > SD卡和行動電話儲存空間。
- 2. 點擊將格式化SD卡。
- 13.3.2 移動設備儲存空間管理
- 13.3.2.1 查看移動設備可用空間
- 1. 按首頁鍵 > 功能鍵 > 設定 > SD卡和行動電話儲存空間。
- 2. 在移動設備內部記憶體下,可以查看移動設備可用空間。

## 13.4 應用程式設定

## 13.4.1 管理應用程式

您可以查看、管理移動設備內安裝的應用程式。

## 13.4.1.1 安裝新的應用程式

您可以從Android Market直接安裝應用程式,也可以安裝非Android Market的應用程式。安裝非Android Market的應用程式時,請確保該軟體適用於您的Light。

Android Market的程式安裝

- 1. 打開Market並查找所需安裝的軟體。
- 2. 點擊安裝。

非Android Market的程式安裝

- 1. 按首頁鍵 > 功能鍵 > 設定 > 應用程式。
- 2. 勾選**未知的來源**複選框。

- 3. 將您需要安裝的軟體拷貝至microSD卡中,並從**首頁鍵 > 圖 > 檔案 管理員**中找到該軟體的安裝檔。
- 4. 點擊該安裝檔,按照提示完成安裝。

## 13.4.1.2 卸載應用程式

Android Market的軟體卸載

- 1. 打開Android Market該軟體的下載頁面。
- 2. 點擊**解除安裝**,按照提示完成卸載。 非Android Market的軟體卸載
- 1. 首頁鍵 > 功能鍵 > 設定 > 應用程式 > 管理應用程式。
- 2. 滾動列表,點擊需要卸載的程式。
- 3. 點擊解除安裝,並按照提示完成卸載。

## 13.5 恢復出廠設定

- 1. 按首頁鍵 > 功能鍵 > 設定 > 隱私設定 > 重設為原廠設定。
- 2. 點擊重設手機。
- 3. 點擊清除全部。
- 13.6 其他設定
- 13.6.1 搜尋設定
- 13.6.1.1 Google 搜尋

按**首頁鍵 > 功能鍵 > 設定 > 搜尋 > Google搜尋設定**,您可以勾選 **顯示網頁建議**以便於在進行Google搜尋時顯示Google提供的建議。

#### 13.6.1.2 可搜尋的項目

按**首頁鍵 > 功能鍵 > 設定 > 搜尋 > 可搜尋項目**,您可以選擇可以 搜尋的具體項目。

## 13.6.2 文字轉語音設定

您可以按**首頁鍵 > 功能鍵 > 設定 > 文字轉語音**,您可以設定文本 轉語音選項。在使用語音合成功能前,您需要安裝相關語音資料。

# 14. 其他應用

## 14.1 鬧鐘

按**首頁鍵 > 🔛 > 鬧鐘**,您可以查看當前時鐘或設定鬧鐘。

## 14.1.1 設定鬧鐘

- 技首頁鍵 > ➡ > 開鐘。
- 2. 點擊預設鬧鐘,或按**功能鍵 > 新增鬧鐘**。
- 3. 勾選開格鬧鐘複選框。
- 4. 設定鬧鐘的時間,重複等其他必要訊息。

設定完成後,您還可以按**功能鍵 > 刪除鬧鐘/預覽鬧鐘**刪除或預覽該 鬧鐘。

## 14.2 記事本

按按**首頁鍵 > ↔ > 記事本**,您可以按**功能鍵 > 新建文件**記錄一些 備忘的檔。

## 14.3 計算機

按首頁鍵 > 🗳 > 計算機,您可以進行簡單的數學計算。

## 14.4 SIM 工具箱

按**首頁鍵 > ₩ > SIM工具箱**,您可以查看並使用SIM卡內建的一些工 具集。該功能由電信業者提供,有任何疑問請諮詢您的系統商。

## 14.5 工作管理員

按**首頁鍵 > ₩ > 工作管理員**,您可以查看當前任務、應用程式和資源訊息,也可以結束當前執行的任務。

## 14.6 檔案管理員

按**首頁鍵 > ₩ > 檔案管理員**,您可以查閱移動設備或記憶卡中的所有檔案。

## 14.7 碼錶

按**首頁鍵 > 🔛 > 碼錶**,您可以使用碼錶功能進行計時。

# 15. 簡單故障排除

如果您的移動設備在使用中出現如下現象請先查閱下方的相關訊息, 如果還不能解決請與經銷商聯繫。

| 問題     | 可能原因                                                  | 可能的解決方式                     |
|--------|-------------------------------------------------------|-----------------------------|
| 信號接收不良 | 您目前所在位置的網路<br>信號比較弱(例如地下<br>室或靠近大廈),使得無<br>線電波無法有效傳達。 | 請移動到可以良好接收網<br>路信號的位置。      |
|        | 目前網路忙線(例如,高<br>峰時段網路的流量可能<br>過高,造成無法通話)。              | 請避免在類似時段使用移<br>動設備,或稍待片刻再試。 |
|        | 您與基站的距離過遠。                                            | 請向電信業者索取服務地<br>區地圖。         |

| 問題        | 可能原因                                 | 可能的解決方式                    |
|-----------|--------------------------------------|----------------------------|
| 回音或雜訊     | 部分電信業者的網路中<br>繼線品質不良。                | 請掛斷電話,重新撥號。<br>也許可以切換到品質比較 |
|           | 當地電話線路品質不良。                          | 好的網路中繼線或電話<br>線。           |
| 無法選取特定的功能 | 電信業者不支援這些功<br>能,或您尚未開通提供<br>這些功能的服務。 | 請諮詢電信業者。                   |
|           | 電池或電池充電器已經<br>損壞。                    | 請聯繫經銷商。                    |
| 電池無法充電    | 移動設備溫度低於<br>-10℃或高於50℃。              | 請注意電池充電時的環<br>境,避免溫度過高或過低。 |
|           | 電池與充電器之間接觸<br>不良。                    | 請檢查所有接頭,確定所<br>有線路皆正確連接。   |

| 問題     | 可能原因                                                                | 可能的解決方式                           |
|--------|---------------------------------------------------------------------|-----------------------------------|
| 待機時間縮短 | 待機時間與電信業者的<br>系統設定有關。相同的<br>移動設備在不同電信業<br>者系統下的待機時間不<br>盡相同。        | 如果您位於信號微弱的區<br>域,請暫時將移動設備關<br>機。  |
|        | 電池耗盡。在高溫環境<br>下,電池壽命將會縮短。                                           | 請更換新電池。                           |
|        | 如果無法連接到網路,<br>移動設備將會持續發射<br>搜尋基站信號。移動設<br>備便會持續消耗電池電<br>量,造成待機時間縮短。 | 請移動到能夠訪問網路的<br>地方,或暫時將移動設備<br>關機。 |
| 無法開機   | 電池電量已經耗盡。                                                           | 請儘快爲移動設備的電池                       |

| 問題      | 可能原因            | 可能的解決方式                                  |
|---------|-----------------|------------------------------------------|
|         |                 | 充電。                                      |
|         | SIM卡故障或損壞。      | 請將SIM卡交由電信業者<br>測試。                      |
| SIM卡錯誤  | SIM卡未正確插入。      | 請正確插入SIM卡。                               |
|         | SIM卡接點髒汙。       | 請使用柔軟的乾布擦拭<br>SIM卡接點。                    |
|         | SIM卡無效。         | 請聯繫電信業者。                                 |
| 無法連接到網路 | 您不在網路服務區域<br>內。 | 請向電信業者詢問服務區<br>域。                        |
|         | 信號不良。           | 請移動到空曠的地方;如<br>果您正在建築物內,請移<br>動到靠近窗戶的地方。 |

| 問題              | 可能原因                | 可能的解決方式                                    |
|-----------------|---------------------|--------------------------------------------|
| 無法接聽來電          | 您已經啓動來電轉接功<br>能。    | 請進入來電轉接設定,然<br>後選擇停用轉接功能。                  |
| 無法撥出電話          | 您已啟動固定撥號功<br>能。     | 請進入固定撥號設定,並<br>選擇停用此功能。                    |
| PIN碼被鎖定         | 您連續三次輸入錯誤的<br>PIN碼。 | 請聯繫電信業者。如果系統商提供您SIM卡的PUK碼,請使用PUK碼解除鎖定SIM卡。 |
| 無法在電話簿中輸<br>入訊息 | 電話簿記憶體已滿。           | 請從聯絡人中刪除不必要<br>的資料。                        |

# **LIGHT** User Manual

#### LEGAL INFORMATION

#### Copyright © 2010 ZTE CORPORATION.

#### All rights reserved.

No part of this publication may be excerpted, reproduced, translated or utilized in any form or by any means, electronic or mechanical, including photocopying and microfilm, without the prior written permission of ZTE Corporation.

The manual is published by ZTE Corporation. We reserve the right to make modifications on print errors or update specifications without prior notice.

Version No. : R1.0 Edition Time : 20101206

## Contents

| For Your Safety                                  | 14 |
|--------------------------------------------------|----|
| Product Safety Information                       | 14 |
| RF Exposure                                      | 15 |
| General Statement on RF Energy                   | 15 |
| Specific Absorption Rate (SAR)                   | 16 |
| Body-worn Operation                              | 17 |
| Limiting Exposure to Radio Frequency (RF) Fields | 17 |
| Regulatory Information                           | 18 |
| Distraction                                      | 18 |
| Driving                                          | 18 |
| Operating Machinery                              | 19 |
| Product Handling                                 | 19 |
| General Statement on Handling and Use            | 19 |
| Small Children                                   | 21 |
| Demagnetization                                  | 21 |
| Electrostatic Discharge (ESD)                    | 22 |

| Air Bags                          | 22 |
|-----------------------------------|----|
| Seizures/Blackouts                | 22 |
| Repetitive Motion Injuries        | 22 |
| Emergency Calls                   | 23 |
| Loud Noise                        | 23 |
| Device Heating                    | 23 |
| Electrical Safety                 | 24 |
| Accessories                       | 24 |
| Connection to a Car               | 24 |
| Faulty and Damaged Products       | 24 |
| Interference                      | 25 |
| General Statement on Interference | 25 |
| Pacemakers                        | 25 |
| Hearing Aids                      | 26 |
| Medical Devices                   | 26 |
| Hospitals                         | 26 |
| Aircraft                          | 27 |
| Interference in Cars              | 27 |

| Explosive Environments                     | 27 |
|--------------------------------------------|----|
| Petrol Stations and Explosive Atmospheres  | 27 |
| Blasting Caps and Areas                    | 28 |
| Getting Started                            | 29 |
| Overview                                   | 29 |
| Key Definition                             | 31 |
| Starting up                                | 32 |
| How to slot your SIM/memory card           | 32 |
| How to pop in your battery                 | 34 |
| How to charge your LIGHT                   | 35 |
| Powering On/Off Your Device                | 37 |
| How to power on your device                | 37 |
| How to switch your device to sleep mode    | 38 |
| How to wake up your device from sleep mode | 38 |
| Getting Around Your Device                 | 40 |
| Using Finger Gestures                      | 40 |
| Home Screen                                | 41 |

| Device Status and Notifications   | 45 |
|-----------------------------------|----|
| Applications and Settings Preview | 48 |
| Phone Calls                       | 57 |
| Making a Call                     | 57 |
| Making a Call from Dialer         | 57 |
| Making a Call from Contacts       | 57 |
| Making a Call from Call History   | 58 |
| Making a Call from a Text Message | 59 |
| Making an Emergency Call          | 59 |
| Making an International Call      | 59 |
| Receiving a Call                  | 60 |
| Answering an Incoming Call        | 60 |
| Rejecting an Incoming Call        | 61 |
| Muting a Call                     | 61 |
| Putting a Call on Hold            | 62 |
| Turning the Speaker On/Off        | 62 |
| Ending a Call                     | 62 |

| Call Settings                                | 63 |
|----------------------------------------------|----|
| Contacts                                     | 65 |
| Starting to use Contacts                     | 65 |
| Contacts Screen                              | 65 |
| Managing Contacts                            | 66 |
| Importing/Exporting Contacts                 | 66 |
| Creating a Contact                           | 67 |
| Adding a Contact to Favorites                | 68 |
| Searching for a Contact                      | 69 |
| Editing a Contact                            | 69 |
| Deleting a Contact                           | 69 |
| Entering Text                                | 71 |
| Using the On-screen Keyboard                 | 71 |
| Android Keyboard                             | 71 |
| TouchPal Keyboard                            | 73 |
| XT9 Text Input                               | 75 |
| Entering Text through the On-screen Keyboard | 83 |

| Entering Numbers and Symbols           | 83 |
|----------------------------------------|----|
| Touch Input Settings                   | 83 |
| Messages                               | 87 |
| Exchanging Messages                    | 87 |
| Composing an SMS                       |    |
| Composing an MMS                       |    |
| Managing Messages and Messages Threads |    |
| Message Settings                       | 91 |
| Using Email                            |    |
| Creating an Email account              | 93 |
| Composing and sending an Email         | 94 |
| Reply to or Forward an Email           | 95 |
| Email Settings                         |    |
| Getting Connected                      | 98 |
| Connecting to the Internet             | 98 |
| Ways of Connecting to the Internet     | 98 |
| GPRS/3G/EDGE                           | 98 |
|                                        |    |

| Wi-Fi                              |     |
|------------------------------------|-----|
| Using Browser                      | 102 |
| Opening Browser                    |     |
| Opening Web Pages                  |     |
| Browsing Options                   |     |
| Using Bookmarks                    |     |
| Browser Settings                   |     |
| Bluetooth                          | 111 |
| Turning on/off Bluetooth           | 111 |
| Making your device visible         | 112 |
| Change your device name            | 112 |
| Pair with another Bluetooth device | 113 |
| Experiencing Multimedia            |     |
| Camera                             |     |
| Opening Camera                     |     |
| Taking Pictures                    |     |
| Camera Settings                    | 115 |

| Camcorder                  | 116 |
|----------------------------|-----|
| Opening Camcorder          | 116 |
| Shooting Videos            |     |
| Video Settings             |     |
| FM Radio                   | 118 |
| Opening FM Radio           | 119 |
| Listening to FM Radio      | 119 |
| Music                      |     |
| Opening Music              |     |
| Playing Music              |     |
| Creating Playlists         |     |
| Managing Your Playlists    |     |
| Setting a Song as Ringtone |     |
| Videos                     |     |
| Opening Videos             |     |
| Playing Videos             |     |
| Gallery                    |     |
| Sound Recorder             |     |

| Opening Sound Recorder              | 125 |
|-------------------------------------|-----|
| Record Your Memo                    | 125 |
| Google Applications                 | 126 |
| Signing In to Your Google Account   | 126 |
| Using Gmail                         | 126 |
| Open Gmail                          | 127 |
| Creating and sending an gmail       | 127 |
| Using Google Calendar               | 127 |
| Using Google Talk                   | 128 |
| Opening Google Talk                 | 128 |
| Adding a new friend                 | 128 |
| Viewing and accepting an invitation | 129 |
| Changing your online status         | 129 |
| Starting a chat                     | 129 |
| Settings                            |     |
| Basic Settings                      | 130 |
| Setting the Time and Date           | 130 |

| Display Settings                         | 131 |
|------------------------------------------|-----|
| Sound Settings                           | 132 |
| Language Settings                        | 136 |
| Mobile Network Services                  | 136 |
| Security Settings                        | 138 |
| Protecting Your LIGHT with a Screen Lock | 138 |
| Protecting Your SIM Card with a PIN      | 141 |
| Setting Up Credential Storage            | 142 |
| Managing Memory                          | 143 |
| Managing Your Memory Card                | 143 |
| Managing Internal Storage                | 144 |
| Reset to factory settings                | 145 |
| Application Settings                     | 145 |
| Managing Applications                    | 145 |
| Other Settings                           | 147 |
| Search Settings                          | 147 |
| Speech Synthesis Settings                | 148 |

| Other Applications           | 149 |
|------------------------------|-----|
| Alarming                     |     |
| Set alarms                   | 149 |
| Docs To Go                   | 149 |
| Global Time                  | 150 |
| Note pad                     | 150 |
| Calculator                   | 150 |
| SIM Toolkit                  | 151 |
| Task Manager                 | 151 |
| Stopwatch                    | 151 |
| Places                       | 152 |
| Latitude                     | 153 |
| Specifications               | 154 |
| EC DECLARATION OF CONFORMITY |     |

## For Your Safety

## **Product Safety Information**

|   | Read the Safety<br>Information section of this<br>user guide on this page | Ē    | Do not use while<br>re-fuelling                       |
|---|---------------------------------------------------------------------------|------|-------------------------------------------------------|
| Ģ | Do not use hand-held<br>while driving                                     | žģ.  | This device may produce<br>a bright or flashing light |
|   | Small parts may cause a choking hazard                                    | 3    | Do not dispose of it in a fire                        |
|   | This device may produce a loud sound                                      | P.S. | Avoid contact with<br>magnetic media                  |
|   | Keep away from<br>pacemakers and other<br>personal medical devices        |      | Avoid Extreme<br>Temperatures                         |

| ×   | Switch off when<br>instructed in hospitals<br>and medical facilities | <b>A</b>    | Avoid any contact with<br>liquid, keep it dry                 |
|-----|----------------------------------------------------------------------|-------------|---------------------------------------------------------------|
| A   | Switch off when instructed<br>in aircrafts and airports              | <b>2</b> =2 | Do not attempt to<br>disassemble                              |
| *** | Switch off in explosive environments                                 | ÷.          | Do not rely on this device<br>for emergency<br>communications |
|     |                                                                      | ê X         | Only use approved accessories                                 |

## **RF Exposure**

## **General Statement on RF Energy**

Your mobile device contains a transmitter and a receiver. When it is ON,

it receives and transmits RF energy. When you communicate with your device, the system handling your call controls the power level at which your device transmits.

## Specific Absorption Rate (SAR)

Your mobile device is a radio transmitter and receiver. It is designed not to exceed the limits for exposure to radio waves recommended by international guidelines. These guidelines were developed by the independent scientific organization ICNIRP and include safety margins designed to assure the protection of all persons, regardless of age and health.

The guidelines use a unit of measurement known as Specific Absorption Rate, or SAR. The SAR limit for mobile devices is 2 W/kg and the highest SAR value for this device when tested at the ear was 1.54 W/kg\*. As mobile devices offer a range of functions, they can be used in other positions, such as on the body as described in this user guide\*\*.

As SAR is measured utilizing the device's highest transmitting power, the actual SAR of this device while operating is typically below that indicated above. This is due to automatic changes to the power level of the device
to ensure it only uses the minimum power required to communicate with the network.

\* The tests are carried out in accordance with EN 62311, EN 62209-1, IEC 62209-2.

\*\* Please see body worn operation.

## **Body-worn Operation**

Important safety information regarding radio frequency radiation (RF) exposure:

Failure to observe these instructions could result in your RF exposure exceeding the relevant guideline limits.

## Limiting Exposure to Radio Frequency (RF) Fields

For individuals concerned about limiting their exposure to RF fields, the World Health Organization (WHO) provides the following advice:

Precautionary measures: Present scientific information does not indicate the need for any special precautions for the use of mobile devices. If

individuals are concerned, they might choose to limit their own or their children's RF exposure by limiting the length of calls, or using 'hands-free' devices to keep mobile devices away from the head and body.

Further information on this subject can be obtained online from the WHO fact sheet N°193 at http://www.who.int/mediacentre/factsheets/fs193/en/

## **Regulatory Information**

The following approvals and notices apply in specific regions as noted. Please find the Declaration of RoHS Compliance, and EC Declaration of Conformity in Appendix.

## Distraction

## Driving

Full attention must be given to driving at all times in order to reduce the risk of an accident. Using a mobile device while driving (even with a hands

free kit) can cause distraction and lead to an accident. You must comply with local laws and regulations restricting the use of wireless devices while driving.

## **Operating Machinery**

Full attention must be given to operating the machinery in order to reduce the risk of an accident.

## **Product Handling**

## General Statement on Handling and Use

You alone are responsible for how you use your mobile device and any consequences of its use.

You must always switch off your mobile device wherever the use of a phone is prohibited. Use of your device is subject to safety measures designed to protect users and their environment.

- Always treat your device and its accessories with care and keep it in a clean and dust-free place.
- Do not expose your device or its accessories to open flames or lit tobacco products.
- Do not expose your device or its accessories to liquid, moisture or high humidity.
- Do not drop, throw or try to bend your device or its accessories.
- Do not use harsh chemicals, cleaning solvents, or aerosols to clean the device or its accessories.
- Do not paint your device or its accessories.
- Do not attempt to disassemble your device or its accessories, only authorized personnel should do so.
- Do not expose your device or its accessories to extreme temperatures, minimum - [5] and maximum + [50] degrees Celsius.
- Please check local regulations for disposal of electronic products.

• Do not carry your mobile device in your back pocket as it could break when you sit down.

## Small Children

Do not leave your mobile device and its accessories within the reach of small children or allow them to play with it.

They could hurt themselves or others, or could accidentally damage the device.

Your mobile device contains small parts with sharp edges that may cause an injury or may become detached and create a choking hazard.

### Demagnetization

To avoid the risk of demagnetization, do not allow electronic devices or magnetic media close to your device for a long time.

## Electrostatic Discharge (ESD)

Do not touch the SIM card's metal connectors.

## Air Bags

Do not place the device in the area over an air bag or in the air bag deployment area.

Store the device safely before driving your vehicle.

## Seizures/Blackouts

The device can produce a bright or flashing light.

## **Repetitive Motion Injuries**

To minimize the risk of RSI when texting or playing games with your device:

- Do not grip the device too tightly.
- Press the buttons lightly.
- Use the special features which are designed to minimize the times of pressing buttons, such as Message Templates and Predictive Text.

• Take lots of breaks to stretch and relax.

## **Emergency Calls**

This mobile device, like any wireless phone, operates using radio signals, which cannot guarantee connection in all conditions. Therefore, you must never rely solely on any wireless device for emergency communications.

## Loud Noise

This mobile device is capable of producing loud noises, which may damage your hearing. Turn down the volume before using headphones, Bluetooth stereo headsets or other audio devices.

### **Device Heating**

Your device may become warm during charging and during normal use.

# **Electrical Safety**

## Accessories

Use only approved accessories.

Do not connect with incompatible products or accessories.

Take care not to touch or allow metal objects, such as coins or key rings, to contact or short-circuit the battery terminals.

## **Connection to a Car**

Seek professional advice when connecting a mobile device interface to the vehicle electrical system.

## **Faulty and Damaged Products**

Do not attempt to disassemble the device or its accessory.

Only qualified personnel should service or repair the device or its accessory.

If your device or its accessory has been submerged in water, punctured, or subjected to a severe fall, do not use it until you have taken it to be checked at an authorized service center.

## Interference

### **General Statement on Interference**

Care must be taken when using the mobile device in close proximity to personal medical devices, such as pacemakers and hearing aids.

### Pacemakers

Pacemaker manufacturers recommend that a minimum separation of 15 cm be maintained between a mobile device and a pacemaker to avoid potential interference with the pacemaker. To achieve this, use the mobile device on the opposite ear to your pacemaker and do not carry it in a breast pocket.

## **Hearing Aids**

People with hearing aids or other cochlear implants may experience interfering noises when using wireless devices or when one is nearby.

The level of interference will depend on the type of hearing device and the distance from the interference source, increasing the separation between them may reduce the interference. You may also consult your hearing aid manufacturer to discuss alternatives.

### **Medical Devices**

Please consult your doctor and the device manufacturer to determine if operation of your mobile device may interfere with the operation of your medical device.

## Hospitals

Switch off your wireless device when requested to do so in hospitals, clinics or health care facilities. These requests are designed to prevent possible interference with sensitive medical equipment.

## Aircraft

Switch off your wireless device whenever you are instructed to do so by airport or airline staff.

Consult the airline staff about the use of wireless devices on board the aircraft, if your device offers a 'flight mode' this must be enabled prior to boarding an aircraft.

## **Interference in Cars**

Please note that because of possible interference to electronic equipment, some vehicle manufacturers forbid the use of mobile phones in their vehicles unless a hands-free kit with an external antenna is included in the installation.

## **Explosive Environments**

## **Petrol Stations and Explosive Atmospheres**

In locations with potentially explosive atmospheres, obey all posted signs to turn off wireless devices such as your phone or other radio equipment.

Areas with potentially explosive atmospheres include fuelling areas, below decks on boats, fuel or chemical transfer or storage facilities, areas where the air contains chemicals or particles, such as grain, dust, or metal powders.

## **Blasting Caps and Areas**

Power off your mobile phone or wireless device when in a blasting area or in areas posted power off "two-way radios" or "electronic devices" to avoid interfering with blasting operations.

# **Getting Started**

## Overview

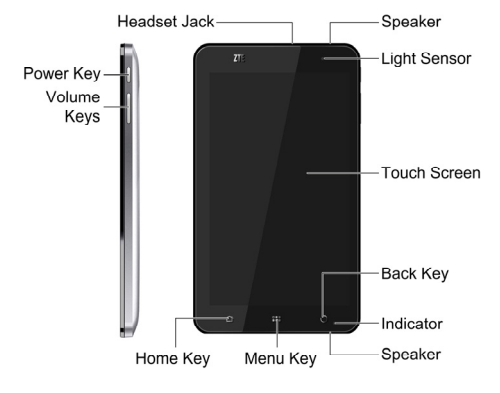

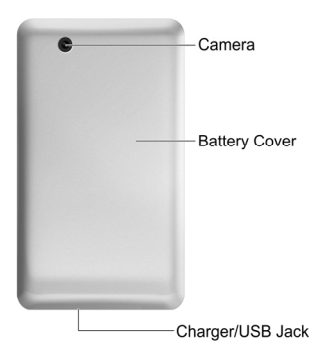

# **Key Definition**

| Кеу         | Function                                                                                                    |  |
|-------------|----------------------------------------------------------------------------------------------------|--|
| Power Key   | <ul> <li>Hold to get the phone options. You can select<br/>Silent mode, Vibration mode, Airplane mode<br/>or to power off your device.</li> </ul> |  |
| ,           | Press to switch your device to sleep mode.                                                                                                    |  |
|             | <ul> <li>Press to wake up your device.</li> </ul>                                                                                                 |  |
| Home Key    | <ul> <li>Press to return to Home Screen from any<br/>application or screen.</li> </ul>                                                            |  |
| -           | Hold to see the recently- used applications.                                                                                                    |  |
| Menu Key    | Press to get the options on the current screen.                                                                                                   |  |
| Back Key    | Press to go to the previous screen.                                                                                                    |  |
|             | • Press Volume Up Key to turn the volume up.                                                                                                    |  |
| Volume Keys | <ul> <li>Press Volume Down Key to turn the volume<br/>down.</li> </ul>                                                                            |  |

# Starting up

## How to slot your SIM/memory card

Power off your device before installing or replacing the battery, SIM card, and memory card.

1. Remove the battery cover.

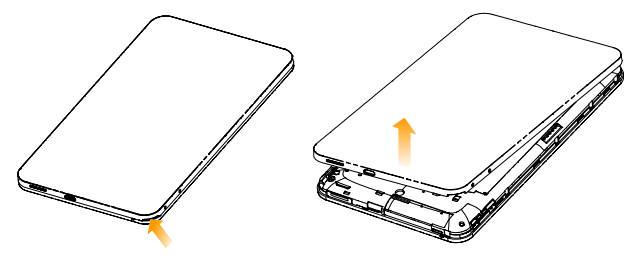

2. Hold your SIM card with the cut corner oriented as shown below and then insert it into the card holder properly.

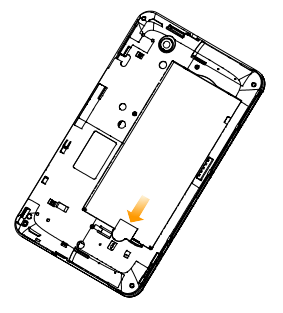

3. Hold your memory card with the cut corner oriented as shown in the following picture and then insert it into the card holder properly.

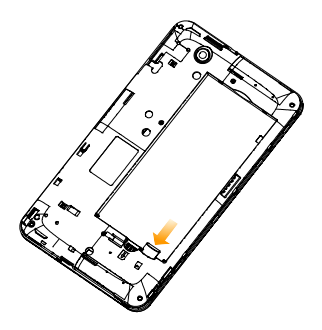

#### Notes:

microSD logo is a trade mark of SD Card Association.

## How to pop in your battery

1. Insert the battery by aligning the gold contacts on the battery with the gold contacts in the battery compartment on the device.

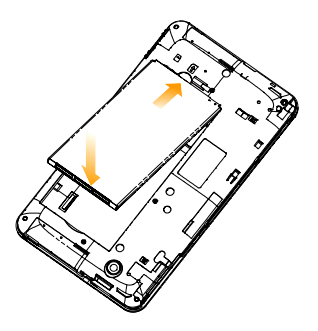

2. Push down the battery until it clicks into place.

## How to charge your LIGHT

The new battery is not fully charged. To charge the battery, you need to:

1. Connect the adapter to the charger jack.

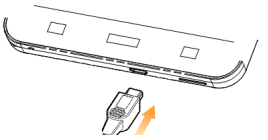

2. Connect the charger to a standard AC wall outlet.

#### Notes:

- ► If the battery is low, there will be a pop-up message on the screen and the indicator light will be red.
- ► When you charge your device, the indicator light will change according to the battery level:

| Indicator color | Battery level                                               |
|-----------------|-------------------------------------------------------------|
| Red             | Less than 10% of the total battery level                    |
| Orange          | More then 10%, but less than 90% of the total battery level |
| Green           | More than 90% of the total battery level                    |

► If the device is powered on, the icon <sup>G</sup> will appear on the status bar. When charging is completed, the battery indicator <sup>G</sup> appears on the status bar.

3. Disconnect the charger when the battery is fully charged.

## **Powering On/Off Your Device**

### How to power on your device

- 1. Make sure that your SIM card is in your device and the battery is charged.
- 2. Press **Power Key** to power on your device.

To power off your device, hold **Power Key** to get the phone options, select **Power off**, and then tap **OK**.

# How to switch your device to sleep mode

#### Press Power Key.

Sleep Mode suspends your device to a low-power-consumption state while the display is off to save battery power. Your device also goes into Sleep Mode automatically when you leave it idle after a certain period of time.

## How to wake up your device from sleep mode

If your device is switched to sleep mode, you need to wake it up:

- 1. Press **Power Key** to activate your screen display.
- 2. Drag **E** icon to the right.

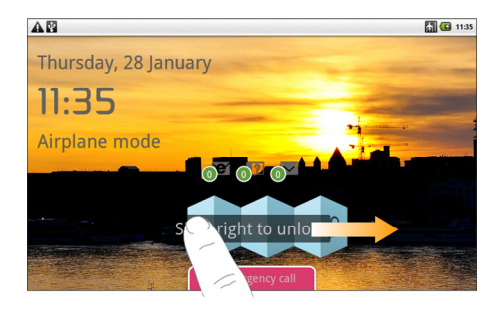

#### Notes:

If you have set an unlock pattern for your device (refer to *Device Settings-Security Settings-Protecting Your Device with a Screen Lock-Set the screen unlock pattern*), you need to draw the pattern to unlock your screen.

# **Getting Around Your Device**

## **Using Finger Gestures**

You can use finger gestures to control your device. The controls on your touch screen change dynamically depending on the tasks you are performing.

- 1. Tap the buttons, icons, or applications to select items or to open applications.
- 2. Hold a certain item to get available options.
- 3. Slide on the screen, you can scroll up/down. From Home Screen, you can also slide left/right to browse the extended Home Screen.
- 4. Drag a certain item to move it or to do some other corresponding operations.

#### Tips:

Besides using finger gestures to control your device, you can also switch your device screens (such as text input screen, gallery screen, etc.) between portrait or landscape mode by holding the device upright or sideways.

## **Home Screen**

You can add or remove home items in your Home Screen.

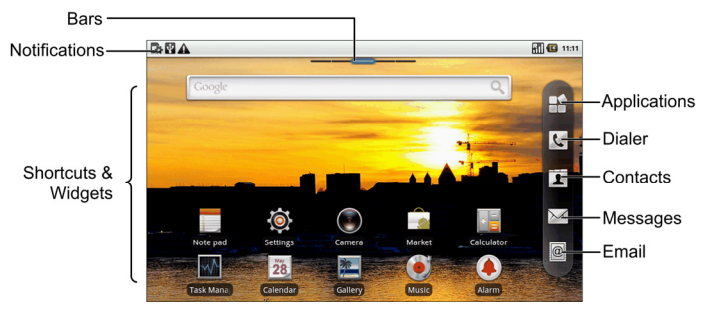

| Notifications       | Displays the reminders and status icons of<br>your device. Flick down to open the<br>notifications panel |
|---------------------|----------------------------------------------------------------------------------------------------|
| Bars                | Shows you which part of the Home Screen<br>you are looking at.                                           |
| Shortcuts & Widgets | Tap to start related applications.                                                                       |
| Applications        | Tap to open the main menu.                                                                               |

#### How to extend the Home Screen

Beyond the screen width, the Home Screen extends to provide more space for adding items. Slide your finger to the left or right to get the extended Home Screen.

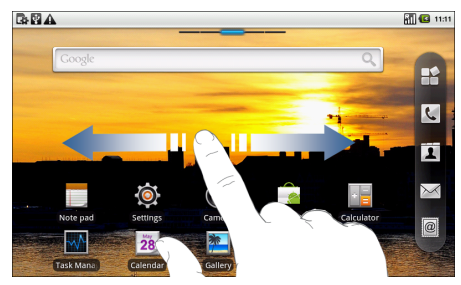

### **Customize the Home Screen Wallpaper**

### To change the wallpaper

- 1. Tap Home Key to return to the Home Screen.
- 2. Tap Menu Key and select Wallpaper.
- 3. Select the wallpaper you want to use from Gallery, Live wallpapers, or Wallpapers.

4. Tap Save or Set wallpaper.

#### To add a Home Screen item

- 1. Tap Home Key to return to Home Screen.
- 2. Slide left or right to find an extended Home Screen where there is space to add an item.
- 3. Tap Menu Key and select Add.

You can also tap and hold the blank area of the Home Screen to get the **Add to Home screen** shortcut menu.

4. Select an item type and the item you want to add to Home Screen.

#### To remove a Home Screen item

- 1. Tap Home Key to return to Home Screen.
- 2. Hold the item you want to delete until the 🗰 icon appears on the screen.
- Drag the item to

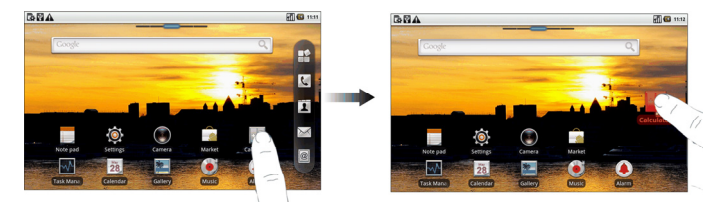

## **Device Status and Notifications**

#### **Device Status**

| ⊑<br>++ | GPRS connected | .11 | Signal strength          |
|---------|----------------|-----|--------------------------|
| Ŗ       | GPRS in use    | RI  | Roaming                  |
| Ę.      | EDGE connected | ×   | Phone speaker is mute    |
| P       | EDGE in use    | Ń   | Phone microphone is mute |

| 35 | 3G connected        |     | No SIM card installed           |
|----|---------------------|-----|---------------------------------|
|    | 3G in use           |     | GPS is on                       |
|    | Battery is very low | No. | GPS is connected                |
|    | Battery is low      | ₽   | USB is connected                |
|    | Battery is full     |     | Connected to a Wi-Fi<br>network |
|    | Battery is charging | Ó   | Alarm is set                    |
|    | Vibrate mode        |     | Wired microphone<br>headset     |
| 計  | Airplane mode       | *   | Bluetooth is on                 |
| ×  | No signal           | Cy  | Speaker is on                   |

#### Notifications

|          | New Mail                         | P | New instant message                   |
|----------|----------------------------------|---|---------------------------------------|
| Ģ        | New SMS/MMS                      | 1 | Upcoming event                        |
| в        | New voicemail                    |   | Song is playing                       |
| K        | Missed call                      | ₽ | Downloading data                      |
| <b>~</b> | Call in progress                 |   | Content downloaded                    |
| <b>G</b> | Call on hold                     |   | Uploading data                        |
| C        | Call forwarding on               | 3 | More (not displayed)<br>notifications |
|          | Problem with<br>SMS/MMS delivery |   |                                       |

### How to open the notification panel

From the Notifications Panel, you can get the information of calendar events, new messages, and ongoing settings such as call forwarding or the current call status. You can open the message, reminder, event notification etc. from the Notification Panel.

- 1. Hold the notifications bar until appears on the top of the Screen.
- 2. Drag the downwards.

### Tips:

You can also open the Notifications Panel from the Home Screen by tapping **Menu Key > Notifications**.

## **Applications and Settings Preview**

### **Programs Preview**

Your LIGHT has lots of functions. Tap II to get the following programs that are pre-installed on your device.

| Applications | Description                                                                                                    |
|--------------|----------------------------------------------------------------------------------------------------|
| Alarm        | Enables you to set alarms.                                                                                             |
| Browser      | Enables you to browse the internet.                                                                                    |
| Calculator   | Enables you to perform the basic calculation, such<br>as addition, subtraction, multiplication, division and<br>so on. |
| Calendar     | Enables you to schedule appointments, including meetings and other events.                                             |
| Call log     | Enables you to view your call history.                                                                                 |
| Camcorder    | Enables you to enter camcorder and shoot the video clips you like.                                                     |
| Camera       | Enables you to enter the camera screen directly and use the camera features.                                           |
| Contacts     | Enables you to manage the information of your<br>friends and colleagues.                                               |

| Applications | Description                                                                               |
|--------------|-------------------------------------------------------------------------------------------|
| Dialer       | Enables you to dial a number to call.                                                     |
| Docs To Go   | Enables you to view your documents.                                                       |
| Email        | Enables you to enter the Email screen, where you can setup Email, send or receive Emails. |
| Filer        | Enables you to organize and manage your files on your microSD card.                       |
| FMRadio      | Enables you to search for radio channels, listen to them, and save them on your device.   |
| Gallery      | Enables you to organize and manage your multimedia files.                                 |
| Global Time  | Enables you to view the global time.                                                      |
| Gmail        | Enables you to access your Gmail account and check your email on your mobile device.      |
| Latitude     | See your friends' locations and share yours with them.                                    |

| Applications | Description                                                                                                    |
|--------------|----------------------------------------------------------------------------------------------------|
| Maps         | Enables you to track your current location, view<br>real-time traffic situations, and receive detailed<br>directions to your destination. |
| Market       | Enables you to access to useful applications and<br>fun games which you can download and install on<br>your device.                       |
| Messages     | Enables you to enter the Messages screen, where you can send and receive SMS and MMS messages.                                            |
| Music        | Enables you to browse your audio files and listen to them in the Music player.                                                            |
| Navigation   | Enables you to use Google Maps Navigation.                                                                                                |
| Note pad     | Enables you to create text notes.                                                                                                    |
| Places       | Enables you to find restaurants, ATMs, and other places of interest near you.                                                             |

| Applications   | Description                                                                                                    |
|----------------|----------------------------------------------------------------------------------------------------|
| Settings       | Enables you to adjust the device settings.                                                                                         |
| SIM Toolkit    | Appears on the screen only if your SIM card provides this function. Please contact your service provider for detailed information. |
| Sound Recorder | Enables you to record audio clips.                                                                                                 |
| Stopwatch      | Enables you to measure the exact time it takes to do something.                                                                    |
| Talk           | Enables you to send and receive instant messages<br>and voice over internet protocol (VOIP), offered by<br>Google Inc.             |
| Task Manager   | Enables you to view and manage all the running programs on your device.                                                            |
| Videos         | Enables you to browse your video files and watch them in the Videos player.                                                        |
| Applications | Description                                                 |  |  |
|--------------|-------------------------------------------------------------|--|--|
| YouTube      | Enables you to watch YouTube videos and upload<br>your own. |  |  |

#### **Settings Preview**

You can adjust the device settings. Tap **Home Key** >  $\square$  > **Settings** to view all the settings on your device.

#### Tips:

You can also tap Menu Key > Settings from the Home Screen.

| Wireless &<br>networks | Enables you to configure and manage your device's<br>wireless connections, such as Wi-Fi, Bluetooth,<br>mobile networks, and Virtual Private Networks. You<br>can also enable the Airplane mode. |
|------------------------|----------------------------------------------------------------------------------------------------|
| Call settings          | Enables you to set up fixed dialing numbers, voicemail, call forwarding, call waiting, and caller ID etc.                                                                                        |

| Sound & display     | Enables you to set sound settings, such as<br>ringtones, notifications, and display settings such as<br>screen brightness and so on.                                                                                    |
|---------------------|----------------------------------------------------------------------------------------------------|
| Location & security | Enables you to set the screen unlock pattern,<br>enable the SIM card lock, or manage the device's<br>credential storage. You can also select the sources<br>to use when determining locations from <b>My Location</b> . |
| Applications        | Enables you to manage applications and installation<br>of new programs.                                                                                                    |
| USB Settings        | Enables you to configure the PC connection and USB Charging settings.                                                                                                    |
| Account & sync      | Enables you to manage your account and configure general sync settings.                                                                                                    |
| Privacy             | Enables you to configure privacy settings, such as Location, back up Settings, and Personal data.                                                                                                    |
| SD card, USB        | Enables you to check the available memory of the                                                                                                    |

| Mass Storage & phone storage | external card and the internal storage.                                                                                                 |  |  |
|------------------------------|----------------------------------------------------------------------------------------------------|--|--|
| Search                       | Enables you to set the search options.                                                                                                  |  |  |
| Language &<br>keyboard       | Enables you to set the locale (operating system language and region) and text input options.                                            |  |  |
| Accessibility                | Enables you to manage accessibility options.                                                                                            |  |  |
| Text-to-speech               | Enables you to configure the text-to-speech settings<br>if you have installed a text-to-speech (voice data)<br>application.             |  |  |
| Date & time                  | Enables you to set the date, time, time zone, and date/time format. If the network supports, you can also enable automatic time update. |  |  |
| About phone                  | Enables you to view the device status, battery level, and legal information.                                                            |  |  |

#### How to open recently used applications

1. Hold **Home Key** from any screen until the following recently used applications interface appears.

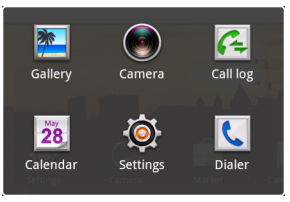

2. Tap the application you want to open.

# Phone Calls

# Making a Call

### Making a Call from Dialer

- 1. Tap 🔽 from the Home Screen.
- 2. Enter the phone number or the contact name you want to call.

Tap in to erase the wrong entry, hold this key to clear all digits. Your device automatically lists the matching contacts. You can tap to hide the keypad and to see if there are more matching numbers or contacts.

3. Tap

### Making a Call from Contacts

1. Tap 🚺 from the Home Screen.

2. Slide your finger to scroll the contacts list and tap the contact you want to call.

Tips:

You can search for a contact by tapping Menu Key > Search.

3. Tap 🗸.

### Making a Call from Call History

- 1. Tap **I** from the Home Screen to open the Dialer.
- 2. Tap 🔳 to open Call History.

#### Tips:

You can also open Call History by tapping the  $\mathbf{H}$  > **Call log** from the Home Screen.

- 3. Tap a recently dialed or received call from the list. You can scroll down the list to see more call history.
- 4. Tap 🗸.

#### Making a Call from a Text Message

If a text message contains a phone number that you want to call, you can make the call while viewing the text message.

- 1. Tap **Home Key >**  $\square$  and tap the message conversation you need.
- 2. Tap the message you need in the conversation.
- 3. Select the number and tap **call**.

### Making an Emergency Call

- 1. Enter the emergency number for your location from Dialer.
- 2. Tap

#### Notes:

It is possible to dial emergency numbers when the SIM card is not inserted. Contact your service provider for the emergency numbers they support.

## Making an International Call

Notes:

This function is subject to your service operator and the network status.

- 1. Hold from the Dialer to enter "+".
- 2. Enter the full phone number.

For example: +49-123-12345678 in the following format: + country code-area code-phone number.

3. Tap

# **Receiving a Call**

### Answering an Incoming Call

When there is an incoming call, the LIGHT will display the information on the screen.

Drag C to the right to answer the call.

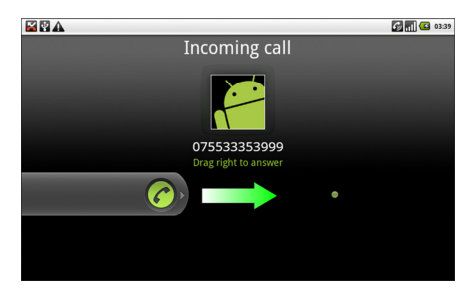

### **Rejecting an Incoming Call**

Drag 😑 to the left to reject the call.

#### **Muting a Call**

During a call, you can tap **Mute** to turn off the microphone so that the person with whom you are speaking cannot hear you, but you can still hear him or her.

When the microphone is turned off, the mute icon Na appears on the screen.

### Putting a Call on Hold

During a call, you can use the following methods to put the call on hold. Tap . The . to will be displayed if a call is on hold.

### Turning the Speaker On/Off

The speaker is always on when the headset is not plugged in. When you connect the headset to your device, tap **Menu Key** > **Speaker** during a call to turn the speaker on or off.

The speakerphone icon ( ) appears in the status bar when the speakerphone is on.

### **Ending a Call**

Tap **m** to end a call.

# **Call Settings**

You can adjust the call settings of your phone. To open the call settings menu, press **Menu Key > Settings > Call settings** from the Home Screen.

| Fixed Dialing<br>Numbers   | Enables you to restrict outgoing calls to a fixed set of numbers. To enable this feature you must know your SIM card's PIN2 code. |                                                                                     |  |  |  |
|----------------------------|----------------------------------------------------------------------------------------------------|-------------------------------------------------------------------------------------|--|--|--|
| Voicemail<br>service       | Enables you to select a voicemail service provider.                                                                               |                                                                                     |  |  |  |
| Voicemail<br>settings      | Enables you to specify a voicemail number.                                                                                        |                                                                                     |  |  |  |
| DTMF Tones                 | Enables you to set the length of DTMF tones.                                                                                      |                                                                                     |  |  |  |
| GSM/WCDMA<br>call settings | Call<br>forwarding                                                                                                    | Enables you to forward incoming calls to a different number. You can select when to |  |  |  |
|                            |                                                                                                    | forward: Always forward, Forward when<br>busያናትorward when unanswered, or           |  |  |  |

|                            |                                                                                                    | Forward when unreachable. |                                                                                                    |
|----------------------------|----------------------------------------------------------------------------------------------------|---------------------------|----------------------------------------------------------------------------------------------------|
|                            | Additional<br>settings                                                                                                    | Caller ID                 | Enables you to choose<br>whether to display your<br>number in outgoing calls.                                |
|                            |                                                                                                    | Call waiting              | Enables you to choose<br>whether to be notified of<br>new incoming calls while<br>you are already on a call. |
| Cell broadcast<br>settings | Enable or disable receipt of cell broadcast messages.<br>You can also select languages and manage channels.<br>This function needs network support. Please consult<br>your service provider. |                           |                                                                                                    |

# Contacts

# Starting to use Contacts

You can add new contacts along with their information. Setting up communication information for the contact will allow you to call the person quickly or browse the contact's information. Contacts are saved in the internal memory or in the SIM card. If you store the information in the SIM card, you can fill the name and a number. If you store the information in the internal memory, you can also fill out more information including Email, Postal address, pictures, Nickname, website, etc.

Tap **Home Key >** I to enter the Contacts Screen.

#### **Contacts Screen**

There are four tabs in the Contacts Screen: **Call log**, **Contacts**, **Favorites**, and **Groups**.

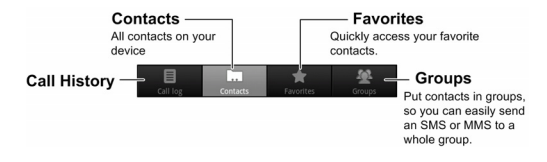

# **Managing Contacts**

### Importing/Exporting Contacts

You can import/export contacts from/to you SIM card or microSD card.

#### Import/export contacts from/to SIM card

- 1. Tap Menu Key > Import/Export from the Contacts Screen.
- Select to import or export contacts from/to your SIM card. Your LIGHT will automatically read the contacts.
- 3. Select the contacts you want to import/export.

Tips:

- ▶ If you want to import/export all contacts, tap Menu Key > Select all.
- 4. Tap Done.

#### Import/export contacts from/to memory card

- 1. Tap Menu Key > Import/Export from the Contacts Screen.
- 2. Select to import or export contacts from/to microSD card.

If you want to import contacts from microSD card, you should have vCard files saved in the microSD card. If there is more than one vCard file, you need to select the vCard file.

3. Tap **OK**.

### **Creating a Contact**

- 1. Tap Menu Key > New contact from the Contacts Screen.
- 2. Select the location to save your contact.
- 3. Enter the name and phone numbers. You can also set the Group, Email addresses, IM addresses, Postal addresses, Organizations etc. if you select to create a phone contact.

4. Tap Done to save the contact.

#### Adding a Contact to Favorites

- 1. Select the contact you want to add to Favorites from your Contacts Screen.
- 2. Hold the contact until a shortcut menu appears.

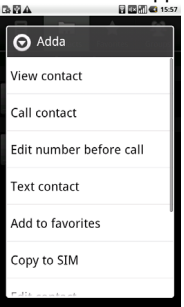

3. Tap Add to favorites.

#### Searching for a Contact

- 1. Tap Menu Key > Search from the Contacts Screen.
- 2. Input the contact name you want to search for.

The contacts matched will be listed.

### **Editing a Contact**

- 1. Select the contact you want to edit from the Contacts Screen.
- 2. Tap Menu Key > Edit contact.

Tips:

You can also edit a contact by holding it in the Contacts Screen and select **Edit contact** from the pop-up shortcut menu.

3. Edit the contact and tap Done.

### **Deleting a Contact**

1. Select the contact you want to delete from the Contacts Screen.

2. Tap Menu Key > Delete contact.

#### Tips:

You can also delete a contact by holding it in the Contacts Screen and select **Delete contact** from the pop-up shortcut menu.

3. Tap **OK**.

# **Entering Text**

# Using the On-screen Keyboard

When you enter a field that needs text or numbers, hold the input box and select **Input method** from the pop-up menu to change input method.

#### **Android Keyboard**

Android Keyboard is a keyboard layout similar to a desktop computer keyboard. You can choose to use the landscape orientation of the on-screen keyboard, by turning the LIGHT sideways.

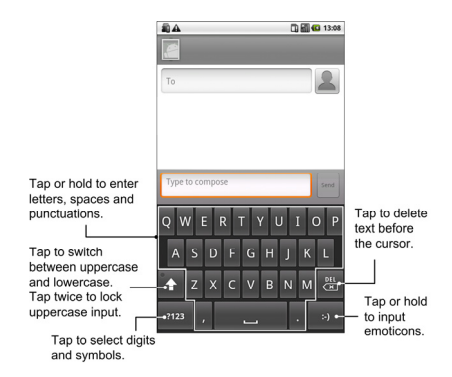

#### Tips:

- If you want to use the landscape keyboard, you need to select the Orientation check box in Settings > Sound & display.
- The landscape QWERTY keyboard is not supported in all applications.

#### **TouchPal Keyboard**

You can select to use one of the three layouts of TouchPal Keyboard.

Full QWERTY

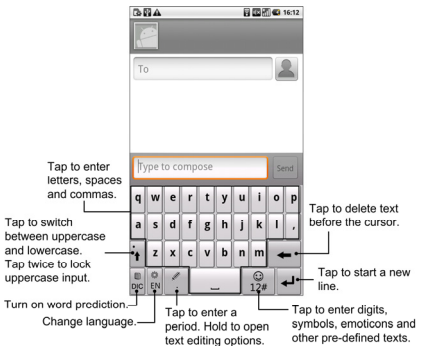

• 12-Key PhonePad

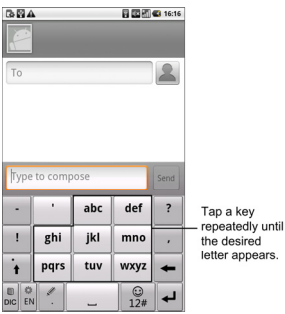

CooTek T+

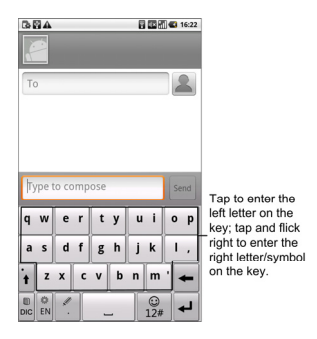

#### **XT9 Text Input**

XT9 Text Input can speed up text input by replacing the letter tapping/typing motion of input with a tracing gesture where you move your finger from letter to letter without lifting the finger until you reach the end of the word.

You can select to use one of the three layouts (Keyboard, Reduced keyboard, Phone keypad) of XT9 Text Input Keyboard.

Keyboard

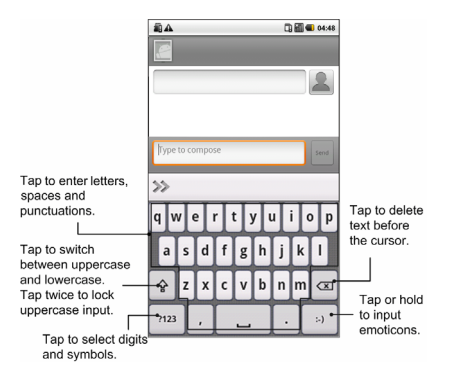

Move your finger from letter to letter to trace a word without lifting the finger until you reach the end of the word.

The trace feature is also available in the Reduced keyboard layout and Phone keypad layout.

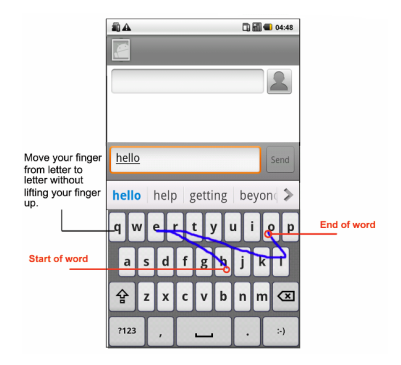

Reduced keyboard

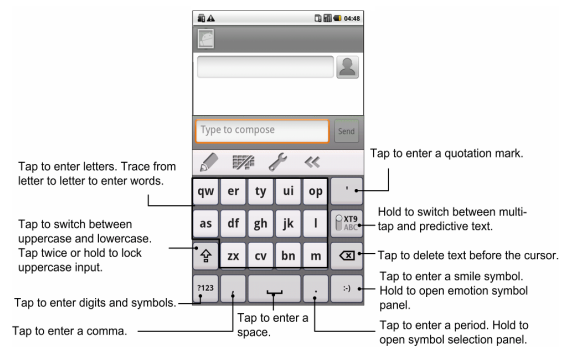

Phone keypad

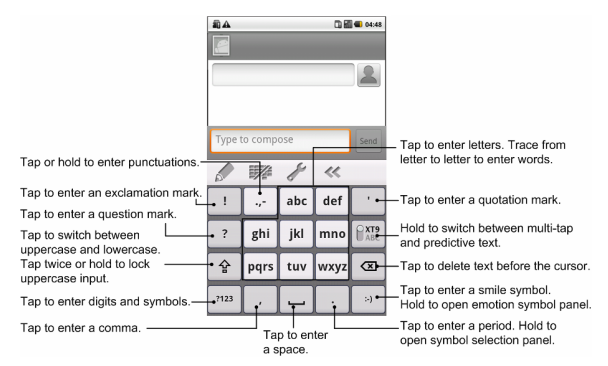

Using the tool bar

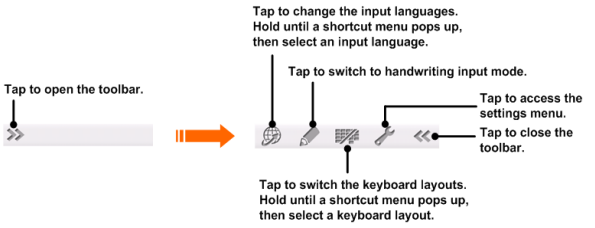

#### Notes:

The B icon is available when more than one language is activated. You can select more input languages by pressing Menu Key > Settings > Language & keyboard > XT9 Text Input > Languages and settings from Home Screen.

- Using XT9 handwriting input mode
- 1. Switch to XT9 text input method.
- 2. Open the toolbar and tap 🥒 to enable the handwriting input mode.

 Write the letters of your word in the handwriting panel. You can also write punctuations, symbols or digits if the feature is enabled in Handwriting Input settings.

**Note**: The direction you draw is very important, for example, the "h" character must begin in the upper left and finish in the lower right.

4. When you are finished with the word, tap the correct word in the selection list, or tap the space character.

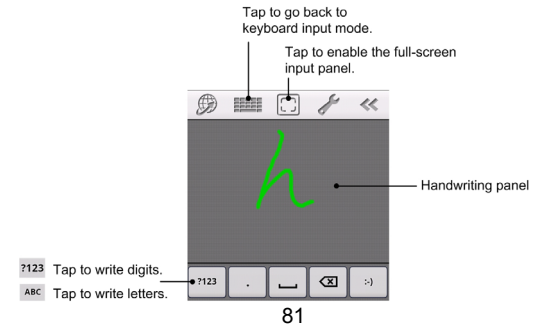

#### More finger gestures available in the handwriting input mode:

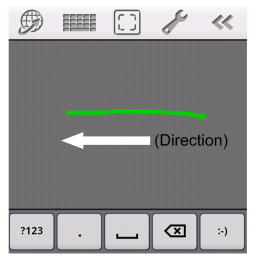

Delete character left.

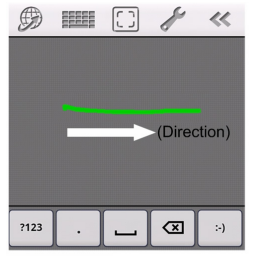

Input a space. (when writting letters)

#### Tips for using XT9 Text Input

- Ignore double letters—XT9 Text Input will figure those out for you automatically.
- Tap when you want to. If you want to enter a single letter, go ahead and tap.

 Lift your finger at the end of the word. A space is added automatically when you begin to trace the next word.

#### Entering Text through the On-screen Keyboard

- 1. Enter a field that needs text or numbers.
- 2. Tap or hold the letters on the keyboard to enter your text.

### **Entering Numbers and Symbols**

- 1. Enter a field that needs text or numbers.
- 2. Tap  $\frac{7123}{12\#}$   $\frac{123}{12}$  to open the symbol panel.
- 3. Select the numbers and symbols.

# **Touch Input Settings**

You can configure the touch input settings by tapping **Menu Key > Settings > Language & keyboard** from Home Screen.

#### TouchPal

- Basic settings
  - Word prediction: Enables the word prediction function.
  - ► Key press sound: Enables the sound feedback as you touch on the keyboard.
  - ▶ Key press vibration: Enables the vibration feedback as you touch on the keyboard.
  - ► Mixed language input: Enables the language auto-detection if no more than 3 languages are selected.
  - ► Select languages: Select the languages that you may use.
  - ► Swipe to switch layout: Select to swipe horizontally over the keyboard to switch layout.
  - ► Layout in portrait mode: Select Full QWERTY, 12-Key PhonePad, or CooTek T+ to change the keypad layout in portrait mode.
  - ► Layout in landscape mode: Select Full QWERTY, 12-Key PhonePad, or CooTek T+ to change the keypad layout in landscape mode.

- Prediction & Gestures
  - ▶ Predict next word: Enables yourLIGHT to predict the next word.
  - Correct mistyping: Enables yourLIGHT to correct your mistyping.
  - ► Slide-down symbols: Enables you to input symbols by sliding down on keys.
  - ► **Relevant words**: Enables you to input relevant words by sliding on candidates.
  - **Help**: View the online user manual for using TouchPal.
  - About: View the TouchPal information.

#### Android keyboard

- Vibrate on keypress: Enables vibration feedback as you touch on the keyboard.
- Sound on keypress: Enables the sound feedback as you touch on the keyboard.
- Auto-capitalization: Select the check box to capitalize the fist letter of each sentence automatically.

#### XT9 Text Input

- Languages and settings: Select input languages. Tap a language to set up keyboard layout, word suggestion settings, key input settings, trace input settings, and handwriting input settings.
- **Preferences:** Set up keypress vibration, keypress sound, auto-capitalization, and auto-punctuation.
- About: View the XT9 version information.

# Messages

Messaging is where all of your SMS and MMS accounts are located. To access your message accounts, tap **Home Key > H > Messages**.

### **Exchanging Messages**

From Messages, you can receive and send an SMS or MMS.

When you receive a new message, you can open it from the Notifications Panel, or from Messages Screen. Simply tap on the new message to read it.

The device will alert you for the unread message(s) with the icon  $\stackrel{\text{period}}{\longrightarrow}$  in the status bar.

### **Composing an SMS**

- 1. Tap **Home Key >** 🖾.
- 2. Tap New message.

- Tap To field and enter the recipient's number. You can also enter the first letters of the recipient's name to display a list of matching names stored in Contacts, and then select a recipient from the list.
- 4. Tap Type to compose field and enter the content of your SMS.
- 5. Tap Send to send your SMS.

### **Composing an MMS**

- 1. Tap **Home Key >** 🖾.
- 2. Tap New message.
- Tap To field and enter the recipient's number. You can also enter the first letters of the recipient's name to display a list of matching names stored in Contacts, and then select a recipient from the list.
- 4. Tap Menu Key > Add subject to enter the subject of your MMS.
- 5. Tap **Type to compose** field and enter the contents of your MMS.
- Tap Menu Key > Attach to add an attachment to your MMS: Pictures: Select a picture to add to your MMS.
Capture picture: Take a photo and add to your MMS.

Videos: Select a video clip to attach to your MMS.

Capture video: Shoot a video clip and add to your MMS.

Audio: Select an audio file to add to your MMS.

**Record audio**: Record an audio file and add to your MMS. **Slideshow**: Edit a sildeshow and add to your MMS.

7. Tap Send to send your MMS.

Tips:

- If you add a subject or an attachment to your SMS, the SMS will be converted to an MMS automatically.
- If you remove the subject and attachment of your MMS, the MMS will be converted to an SMS automatically.

## Managing Messages and Messages Threads

SMS and MMS messages which are sent to and received from a contact (or a number) are grouped into message threads in the Messages screen.

Threaded messages show you exchanged messages (similar to a chat program) with a specific contact on the screen. Message threads are sorted by the time when you received them, with the latest one on the top.

### Reply to a message

- 1. Tap the message you want to reply to from the Messages Screen.
- 2. Tap **Type to compose** and enter the contents of your message.
- 3. Tap Send.

### Delete a message (thread)

- 1. Tap Menu Key > Delete threads from the Messages Screen.
- 2. Select the messages or threads you want to delete.
- 3. Tap Delete.

### Notes:

You can also delete a message or thread by opening it from the Messaging Screen and tapping **Menu Key > More > Delete thread**.

## **Message Settings**

Tap **Menu Key > Settings** from the Messages Screen. You can configure your message settings.

### Storage settings

- Delete old messages: Select to delete old messages as limits are reached.
- **Text message limit**: Set the maximum number of text messages allowed in a single thread.
- **Multimedia message limit**: Set the maximum number of multimedia messages allowed in a single thread.

### Text message (SMS) settings

- **Delivery reports**: Request a delivery report for each SMS message you send.
- Manage SIM card messages: Manage the messages saved in your SIM card.
- Service Center: Enables you to view and edit the service center.

### Multimedia message (MMS) settings

- **Delivery reports**: Request a delivery report for each MMS message you send.
- Read reports: Request a read report for each MMS message you send.
- Auto retrieve: Select to retrieve MMS messages automatically.
- Roaming auto-retrieve: Select to retrieve MMS messages automatically when you are roaming.

### Notifications settings

- Notifications: Select to display message notifications in the status bar.
- Select ringtone: Select a ringtone for your incoming messages.
- Vibrate: Select to make your LIGHT vibrate when receiving a new message.

# Using Email

Tap **Home Key** > <a>[Mathead]</a>. You can enter the Email Screen to setup your Email account and exchange Emails.

## Creating an Email account

1. Enter your Email address and password, then tap **Next** when you enter the Email Screen for the first time.

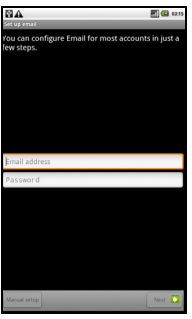

 Select the type of your account, edit the incoming server settings, and then tap Next/Next[Check]. If you tap **Next[Check]**, your device will check the incoming server settings and finish the setup automatically. If you are notified that setup could not be finished, you might need to correct some settings to finish it. If there is any problem, please contact your mobile service provider and Email service provider.

- Edit the outgoing server settings and tap Next/Next[Check]. If you tap Next[Check], your device will check the outgoing server settings and finish the setup automatically.
- 4. Set the Email checking frequency, select whether to use this account by default or be notified when Email arrives, and then tap **Next**.
- 5. Give your account a name and set a name displayed on outgoing message, and then tap **Done**.

## Composing and sending an Email

After creating an Email account, you can compose and send Email messages.

1. Tap **Menu Key > Compose** from the Email Screen.

2. Tap the **To** field and enter the recipient's address.

When you enter the address, the matching addresses saved in your Contacts will be displayed. You can tap the recipient from the list. **Tips:** 

You can also tap **Menu Key > Add Cc/Bcc** to add recipients.

- 3. Enter the subject and the content of your Email.
- 4. Tap Send.

## Reply to or Forward an Email

- 1. Open the Email you want to reply to or forward from Email Screen.
- Tap Reply or Menu Key > Forward to reply to/forward the Email. You can also tap Reply all to reply to all recipients of the Email.
- 3. Enter the contents/recipients of your Email.
- 4. Tap Send.

## **Email Settings**

Tap the account you want to set from the Email Screen and tap **Menu Key > Account settings**. You can get the Email settings.

### **General settings**

- Account name: Set your account name.
- Your name: Set the name displayed on outgoing message.
- Email address: View or edit the email address.
- Use signature: Select to use signature.
- Signature: Edit your signature.
- Email check frequency: Set the email checking frequency.
- **Power-saving mode**: Enable the email synchronization time intelligent adjustment.
- **Default account**: Select the check box to send email from this account by default.

### Notification settings

- **Email notifications**: Select to be notified in status bar when Email arrives.
- Select ringtone: Select the ringtone for incoming Email notification.
- Vibrate: Select to be notified by vibration with ringtones when Email arrives.

### Server settings

- Incoming settings: Set the incoming server settings.
- Outgoing settings: Set the outgoing server settings.

# **Getting Connected**

# **Connecting to the Internet**

Your device's networking capabilities allow you to access the Internet or your corporate network.

## Ways of Connecting to the Internet

You can use the default connection settings to connect to the Internet through your mobile network (GPRS/3G/EDGE), or Wi-Fi.

### **GPRS/3G/EDGE**

Use **GPRS/3G/EDGE** to connect to the Internet and to send and receive MMS/Email messages on your LIGHT. You will need a data plan to use your wireless service provider's GPRS/3G/EDGE network. Check with your wireless service provider for GPRS/3G/EDGE rates. If the GPRS/3G/EDGE settings are not pre-configured on your device, contact your operator for the parameters. Do not change the settings as this may cause services to stop working.

### Add a new GPRS/3G/EDGE connection

Before you begin, get the following information from your service provider:

- Access Point Name (APN)
- Your user name and password if needed.
- Server IP and the port number if the network uses a proxy server.
- 1. Tap Home Key > 🔛 > Settings > Wireless & networks > Mobile networks > Access Point Names.
- 2. Tap Menu Key > New APN.
- 3. Tap Name to enter you APN name (You can name it as you like).
- 4. Tap **APN** to enter the APN you want to add.
- 5. Tap **Proxy** and **Port** to enter the Server IP and port if the network uses a proxy server.
- 6. Tap and enter **Username** and **Password** (If there is no User name and Password, leave them blank).
- 7. Tap and enter APN type if needed.

8. Tap Menu Key > Save to complete.

### Notes:

If you want to set the APN to default settings, tap **Menu Key > Reset to default**.

# Wi-Fi

Wi-Fi provides wireless Internet access over distances of up to 300 feet (100 meters).

## Turn on Wi-Fi

- 1. Tap Home Key > 🖬 > Settings > Wireless & networks.
- 2. Select the Wi-Fi check box to turn Wi-Fi on.

## Add a Wi-Fi network

The Wi-Fi network names and security settings (open network or secured network) of detected Wi-Fi networks are displayed in the Wi-Fi networks section.

- 2. Tap a network to connect.
  - ► If you select an open network, you will be automatically connected to the network.
  - ► If you select a secured network, you will need to input the wireless password.

### Check the Wi-Fi network status

You can check the Wi-Fi network status from the status bar and wireless controls.

- 1. Check the a icon in the status bar.
- Tap Home Key > A Settings > Wireless & networks > Wi-Fi settings, then tap the wireless network that the device is currently connected to.

You can check the network status from the pop-up window.

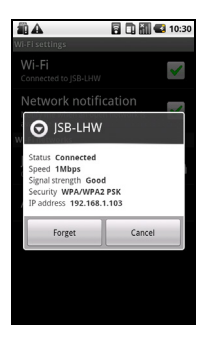

# **Using Browser**

You can use your Browser to browse most of the websites. Some web pages may not be displayed properly as some specific web page technologies, such as Flash, are not supported by the browser. Your LIGHT will automatically create an EDGE or GPRS/3G connection for you while

browsing web pages.

### **Opening Browser**

Tap **Home Key >** 🔛 **> Browser** to start this function.

## **Opening Web Pages**

In **Browser**, you can open web pages through the following ways.

- 1. Tap the address bar to enter the website you want to browse, and tap **Go**.
- 2. Tap Menu Key > Bookmarks and select an item to open.
- 3. Select an item from **Most visited** tab/**History** tab of Bookmarks Screen.

# **Browsing Options**

When browsing web pages, you can do some operations.

1. Tap Menu Key > Refresh to refresh the page.

- Tap Menu Key > More > Find on page to enter the search item to view the search result.
- Tap Menu Key > More > Select text and slide your on the page to select the text you want to copy.

Your LIGHT automatically copies the selected text to the clipboard.

- 4. Tap **Menu Key > More > Share page** to send the page by Email, Gmail, or Messages.
- 5. Tap **Menu Key > More > Page info/Downloads** to view the page or download information.
- Rotate your device sideways to view the landscape Browser Screen if you select the Orientation check box in Home Key > > Settings > Sound & display.

### Open a new browser window

- 1. Tap **Menu Key > New window** to open a new browser window.
- 2. Tap the address bar to enter the website you want to browse.

### Switch between different browser windows

If you have more than one browser window opened, you can switch between these windows.

1. Tap Menu Key > Windows to view all the windows you opened.

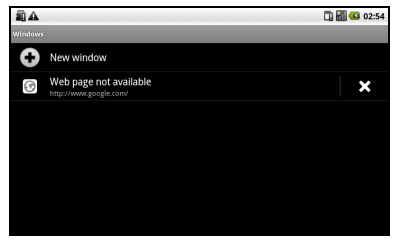

2. Tap the page you want to browse.

Tips:

You can also tap 🗴 to close a window.

### Open links in web pages

- 1. Open a web page that contains a link.
- 2. Tap a link to open the page.

You can also hold on the link to open the shortcut menu:

- ▶ Open: Open the web page.
- Open in new window: Open the web page in a new window.
- Bookmark link: Save the link to your Bookmarks.
- ► Save link: Download the linked web page to your LIGHT.
- ► Share link: Send the link by Email, Gmail, or Messages.
- Copy link URL: Copy the link to the clipboard.

### Download applications from web pages

- 1. Open a web page that contains an application link.
- 2. Tap the link or hold on the link and select **Save link** to download the application to your LIGHT.

### Notes:

Downloaded applications are saved in your microSD card.

## **Using Bookmarks**

You can save your frequently-used pages as bookmarks on your LIGHT.

### Add a new bookmark

- 1. Open a web page.
- 2. Tap Menu Key > Bookmarks.
- 3. Tap Add.
- 4. Enter a name of the bookmark and tap OK.

### Edit a bookmark

- 1. Open a Browser window.
- 2. Tap Menu Key > Bookmarks.
- 3. Select an item you want to edit and hold on it until the shortcut menu pops up.

- 4. Select Edit bookmark.
- 5. Edit the name or location, and then tap **OK** to save it.

### Delete a bookmark

- 1. Open a Browser window.
- 2. Tap Menu Key > Bookmarks.
- 3. Select an item you want to delete and hold on it until the shortcut menu pops up.
- 4. Select **Delete bookmark** and tap **OK** to confirm the deletion.

### **Browser Settings**

You can set the Browser text size, home page etc. by tapping **Menu Key** > **More** > **Settings** from a browser window.

### Page content settings

- Text size: Adjust the browser text size.
- Default zoom: Set the browser default zoom.

- **Open pages in overview**: Select to show overview of newly opened pages.
- **Text encoding**: Select a text encoding type.
- Block pop-up windows: Select to block pop-up windows.
- Load images: Select to show the images of web pages.
- Auto-fit pages: Select to format the web pages to fit the screen.
- Landscape-only display: Display the web pages only in landscape screen orientation.
- Enable JavaScript: Select to enable JavaScript.
- Enable plug-ins: Select to enable plug-ins.
- **Open in background**: Select to open new windows behind the current one.
- Set home page: Select to edit the home page web site.

### **Privacy settings**

- Clear cache: Delete all the cached page contents.
- Clear history: Clear the browser navigation history.

- Accept cookies: Select to allow sites to save and read cookies.
- Clear all cookie data: Clear the browser cookies.
- **Remember form data**: Select to remember the data you type in forms for later use.
- Clear form data: Clear the saved form data.
- Enable location: Select to allow sites to request access to your location.
- Clear location access: Select to clear access for all websites.

### Security settings

- Remember passwords: Select to save usernames and passwords for web sites.
- Clear passwords: Clear the saved passwords.
- Show security warnings: Select to show warnings if there is a problem with a site's security.

### Advanced settings

• Website settings: View advanced settings for individual websites. Only available for some websites. • Reset to default: Clear all browser data and reset all settings to default.

# Bluetooth

Bluetooth is a short-range wireless communication technology. Wireless devices with Bluetooth capabilities can exchange information within a distance of about 10 meters without any physical connection. The Bluetooth devices must be paired before the communication is performed.

## **Turning on/off Bluetooth**

- 1. Tap Home Key > 🖼 > Settings > Wireless & networks.
- 2. Select the **Bluetooth** check box to turn Bluetooth on.

The **I** icon will be displayed in the status bar. If you want to turn Bluetooth off, clear the **Bluetooth** check box.

#### Notes:

By default, Bluetooth is turned off. If you turn it on, and then turn off your

device, Bluetooth is also turned off. When you turn on your device again, Bluetooth turns on automatically.

## Making your device visible

Other devices with Bluetooth capabilities can detect your LIGHT, establish a partnership, or use a Bluetooth service.

- 1. Tap Home Key > ↔ > Settings > Wireless & networks > Bluetooth settings.
- 2. Select the **Bluetooth** check box if needed.
- 3. Select the **Discoverable** check box to make your device visible.

## Change your device name

- 1. Tap Home Key > ↔ > Settings > Wireless & networks > Bluetooth settings.
- 2. Select the **Bluetooth** check box if needed.
- 3. Tap Device name.
- 4. Enter the name and tap **OK**.

## Pair with another Bluetooth device

You can pair your device with another device that has Bluetooth capabilities. Once you do this, the two devices must have Bluetooth turned on but do not need to be visible for you to exchange information between them.

- 1. Tap Home Key > ₩ > Settings > Wireless & networks > Bluetooth settings.
- 2. Tap Scan for devices.

Your LIGHT will display all reachable Bluetooth devices in the **Bluetooth devices** section.

- 3. Tap the device you want to pair with.
- 4. If necessary, type your PIN to pair and tap **OK**. **Tips:**

The same PIN should be entered on the other device.

# **Experiencing Multimedia**

# Camera

Your LIGHT comes with a 3.2–megapixel camera that lets you capture sharp pictures.

## **Opening Camera**

Tap Home Key >  $\square$  > Camera to open the camera.

Notes:

You can switch from the camera to the camcorder quickly: Drag the switch up.

## **Taking Pictures**

Aim the camera at the subject and then tap  $\square$  to take the shot.

► Tap the picture in the right corner of your Camera Screen to view the picture just captured.

► Tap Menu Key > Gallery to view all of your pictures.

## **Camera Settings**

By tapping **Menu Key > Settings** from the Camera Screen, you can adjust the camera settings.

#### **Camera settings**

- White balance: Tap to adjust the white balance. White balance enables the camera to capture colors more accurately by adjusting to the current lighting environment.
- Anti Banding: Select to adjust preview images automatically or for specified AC frequencies, in order to avoid striate previews caused by interference.
- Color effect: Tap to select the picture effect.
- Store location: Select to record location in picture data.
- Select ISO: Tap to set the ISO level to 100, 200, 400, or 800, or set it back to Auto. Higher ISO numbers are better for taking pictures in low light conditions.

- Picture size: Tap to select the size of your captured pictures.
- Picture quality: Tap to adjust the jpeg quality.
- **Sharpness**: Tap to adjust the saturation.
- Contrast: Tap to adjust the contrast. Higher contrast ratio enables you to easily see the sharp colors of blue, red or green against any black color.
- Saturation: Tap to adjust the saturation.

### Restore to default settings

Restore to default settings: Restore the camera settings to default.

# Camcorder

Camcorder enables you to shoot video clips.

### **Opening Camcorder** Tap **Home Key** > A **Camcorder** to open the camcorder.

### Notes:

You can switch from the camcorder to the camera quickly:

► Drag the **PCOI** switch down.

# **Shooting Videos**

- 1. Tap 💽 to start shooting.
- 2. Tap 🔘 to stop shooting.

### Notes:

► Tap the picture in the right corner of your Camcorder Screen to view the video clip just shot.

► Tap Menu Key > Gallery to view all of your video clips.

# Video Settings

By tapping **Menu Key > Settings** from the Camcorder Screen, you can adjust the video settings.

### **Camcorder settings**

- Video quality: Select the video quality type.
- Video Encoder: Select the video encoder type.
- Audio Encoder: Select the audio encoder type.
- Video duration: Tap to set the video duration.

### Restore to default settings

Restore to default settings: Restore the camcorder settings to default.

## **FM Radio**

With the FM Radio, you can search for radio channels, listen to them, and save them on your device. Note that the quality of the radio broadcast depends on the coverage of the radio station in that particular area. The wired headset works as an antenna, so always connect the headset when using the radio. When you receive an incoming call while listening to the radio, the radio will be turned off during the call.

## **Opening FM Radio**

You need to insert a headset to your LIGHT before opening the FM radio. Tap **Home Key** >  $\square$  > **FM Radio** to open the FM radio.

After opening the FM radio, you will see the 🔤 icon in the status bar.

## Listening to FM Radio

- 1. Tap or be to scan for channels automatically.
- 2. Tap **Menu Key > Adjust**, and then tap  $\pm/=$  to fine tune the frequency by +/-0.1 MHz manually.
- 3. Hold on a frequency until a red box appears on the screen, and then drag it to the box to save the frequency.

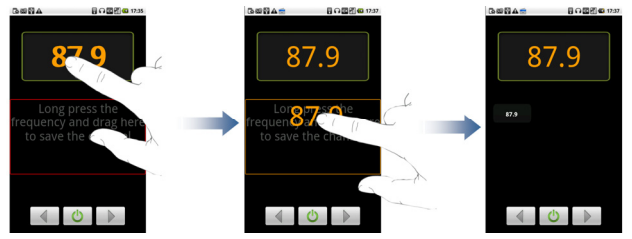

- 4. Press Volume Keys to adjust the volume.
- 5. Tap Menu Key > Sleep to set the FM radio sleep timer.
- 6. Tap ot to turn off the FM radio.

# Music

You can play digital audio files from your device's memory card in Music.

## **Opening Music**

You need to copy the audio files you want to play to your memory card first.

- 1. Tap **Home Key** > 🔛 > **Music** to open Music Screen.
- 2. Select a file to open.

# **Playing Music**

- 1. Tap Artists/Albums/Songs/Playlists to get the songs you want to play.
- 2. Tap a song from the list to start playing.

### Notes:

Press Volume Keys to adjust the volume.

# **Creating Playlists**

You can create some playlists to organize your music files.

- 1. Select a music file you want to add to a new playlist.
- 2. Tap and hold on the file until a shortcut menu pops up.

- 3. Tap Add to playlist.
- 4. Tap New.
- 5. Enter the playlist name and tap Save.

The playlist is created and the file you selected is added to the playlist.

# **Managing Your Playlists**

- 1. Tap Playlist from the Music Screen to view all playlists.
- 2. Hold on the playlist you want to play or edit until a shortcut menu pops up.
  - i. Tap **Play** to play the playlist.
  - ii. Tap **Delete** to delete the playlist.
  - iii. Tap Rename to edit the playlist name.

### Add songs to your playlist

- 1. Open the folder where the song you want to add to a playlist is.
- 2. Hold on the song until a shortcut menu pops up.
- 3. Select Add to playlist.

4. Select a playlist from the list.

## Setting a Song as Ringtone

- 1. Open the folder where the song you want to set as ringtone is.
- 2. Hold on the song until a shortcut menu pops up.
- 3. Select Use as phone ringtone.

Tips:

You can also set a song as ringtone when you are playing it by tapping **Menu Key > Use as ringtone**.

# Videos

You can use Videos to play your video files.

## **Opening Videos**

Tap **Home Key >**  $\square$  **> Videos** to open the video player.

Your device will show you all video files saved on your memory card.

## **Playing Videos**

Copy the video file to your memory card before playing it.

- 1. Tap the video file you want to play from the Videos Screen.
- 2. Tap on the screen to show the control bar. You can pause, rewind, fast forward, or jump to any part of the video with the time bar.

# Gallery

**Gallery** helps you view pictures and play back videos. For pictures, you can also do some basic editing tasks. For instance, set them as your wallpaper or contact icon, and share with your friends.

# **Sound Recorder**

**Sound Recorder** enables you to record your voice memos that you can set as ringtone.
# **Opening Sound Recorder**

Tap Home Key > ➡ > Sound Recorder to open the sound recorder. Notes:

You need to install a memory card to use Sound Recorder.

## **Record Your Memo**

- 1. Get the microphone near to your mouth.
- 1. Tap **I** to start recording.
- 2. Tap **I** to stop recording.
- 3. Tap **I** to play back the voice recording.
- 4. Tap **OK** to save the voice recording, or tap **Discard** to discard the recording.

#### Notes:

You can find your recordings in **Home Key** >  $\square$  > **Music** > **Playlists** > **My recordings**. If you want to set a recording as ringtone, hold the recording and select **Use as phone ringtone** from the pop-up shortcut menu.

# **Google Applications**

# Signing In to Your Google Account

Signing in to your Google Account enables you to synchronize Gmail, Calendar, web album, and contacts between your device and the web.

- 1. Tap a Google application, such as Talk.
- 2. Read the instructions and tap Next.
- 3. Tap **Sign in** if you have a Google account. Enter your user name and password, and then tap **Sign in**.

Tap Create if you do not have a Google account.

# **Using Gmail**

Gmail is Google's web-based email service. Gmail is configured when you sign in to your Google account. Depending on your synchronization settings, Gmail on your LIGHT is automatically synchronized with your Gmail account on the web.

## **Open Gmail**

Tap Home Key > 🔛 > Gmail.

## Creating and sending an gmail

- 1. In the Inbox, press Menu Key and then tap Compose.
- 2. Enter the message recipient's email address in the To field. If you are sending the email to several recipients, separate the email addresses with a comma. You can add as many message recipients as you want.
- 3. Enter the email subject, and then compose your email.
- 4. After composing your email, tap Send.

# Using Google Calendar

Tap **Home Key** > 🔛 > **Calendar** to use Google Calendar, Google's time management application. You can use the calendar to schedule appointments, including meetings and other events. Your appointments

will be displayed on the screen as are scheduled. All your appointments are synchronised to your Google account, which enables you to share your schedule, get your entire calendar on the go, and receive Email reminder for your upcoming events.

# Using Google Talk

Google Talk is Google's instant messaging program, which enables you to communicate with other people that also use Google Talk.

## **Opening Google Talk**

Tap 🖬 > Talk.

## Adding a new friend

You can only add people who have a Google account.

- 1. In the Friends list, press Menu Key > Add friend.
- 2. Enter the Google Talk instant messaging ID or Google email address of the friend you want to add.

## Viewing and accepting an invitation

1. In the Friends list, press Menu Key > Invites.

All chat invitations you have sent or received are listed on the pending invitations screen.

2. Tap a received pending invitation, and then tap Accept or Decline.

# Changing your online status

- 1. Tap the online status icon beside your status message, and then select the status you want on the menu.
- 2. Tap the status message box and then enter your status message using the onscreen keyboard.

## Starting a chat

- 1. Tap a friend in the Friends list.
- 2. Chat with your friend by entering text using the on-screen keyboard.
- 3. After entering your message, tap Send.

# Settings

# **Basic Settings**

## Setting the Time and Date

- 1. Tap Home Key > Menu Key > Settings > Date & time.
- 2. Clear the **Automatic** check box if you want to set time and date by yourself.
- 3. Configure the time and date settings:
  - Tap Set date. Adjust the date, and tap Set to save it.
  - Tap Select time zone and tap the area where you are.
  - Tap Set time. Adjust the time, and tap Set to save it.
  - Tap the check box behind **Use 24-hour format** to change the time format.
  - Tap Select date format and select the type you like.

## **Display Settings**

By tapping **Home Key > Menu Key > Settings > Sound & display**, you can configure the display settings, such as orientation, animation, brightness, screen timeout, and calibration.

#### Adjust the screen brightness

- 1. Select Brightness from the Display settings.
- 2. Adjust the brightness and tap **OK**.

#### Adjust the delay before the screen turns off

- 1. Tap Screen timeout from the Display settings.
- 2. Select the time from the list.

#### Switch the screen orientation automatically

You can select to switch your screen orientation to landscape or portrait automatically when rotating your LIGHT.

Select the **Orientation** check box from the Display settings.

If you want to disable this function, clear the **Orientation** check box.

#### Show animation when opening/closing windows

You can select to show an animation when opening or closing windows.

- 1. Tap Animation in the Display settings.
- 2. Select the animation type you'd like to use.

If you want to disable this function, select No animations.

# **Sound Settings**

By tapping **Home Key > Menu Key > Settings > Sound & display**, you can configure the sound settings, such as ringtones and notifications.

#### Set the ringtone

- 1. Tap Phone ringtone from Sound settings.
- 2. Select the ringtone you want to use from the pop-up list.

#### Tips:

You can also set an audio file as the ringtone while browsing the music list.

1. Open the songs list by tapping Home Key >  $\square$  > Music > Songs.

- 2. Hold the song you like until the shortcut menu pops up.
- 3. Select Use as phone ringtone.

#### Set the default notification ringtone

- 1. Select Notification ringtone from the Sound & display settings.
- 2. Scroll the ringtone list and select one to set as the default notification ringtone.
- 3. Tap OK to save.

#### Switch your device to silent mode

Select the **Silent mode** check box from the Sound & display settings.

The silent icon 🔤 will appear in the status bar.

## Switch your device to vibration mode

Select the Phone vibrate check box from the Sound & display settings.

#### Enable the haptic feedback

You can get the vibration feedback while pressing the soft keys and on certain UI interfaces if you have enabled haptic feedback.

- 1. Tap Home Key > 🔛 > Settings > Sound & display.
- 2. Select the Haptic feedback check box.

#### Adjust the ringer volume

If you want to set the ringer volume, make sure your device is not in silent mode.

- 1. Select Ringer volume from the Sound & display settings.
- 2. Adjust the ringer volume and tap  $\ensuremath{\text{OK}}$  to save.

#### Tips:

You can adjust the ringer volume quickly by pressing **Volume Keys** from any screen.

#### Notes:

If you want to adjust the notification volume together with ringer volume, select the **Use incoming call volume for notifications** check box.

#### Adjust the media volume

You can adjust the media volume for Music and Videos players.

- 1. Select Media volume from the Sound & display settings.
- 2. Adjust the media volume and tap **OK** to save.

#### Enable the touch tones

You can set your LIGHT to play tones when touching the keys of Dialer. Select the **Audible touch tones** check box from the Sound & display settings.

#### Enable the screen selection tones

You can set your LIGHT to play sound while making a selection by touching the screen.

Select the **Audible selection** check box from the Sound & display settings.

#### Enable the SD card notifications

You can set your LIGHT to play sound for microSD card notifications.

Select the **SD card notifications** check box from the Sound & display settings.

#### **Enable Dolby Mobile**

You can enable Dolby Mobile for better sound quality.

When Dolby Mobile is on, you can, in the interface of the playing music track, tap **Menu Key > Dolby Mobile Settings** to select a music mode.

## Language Settings

You can change the system language of your device.

#### Change the language of your operating system

- 1. Tap 🔛 > Settings > Language & keyboard > Select locale.
- 2. Select a language from the locale list to set it as the system language.

## **Mobile Network Services**

The GSM and WCDMA services are supported by your device. You can configure the network settings according to your phone service.

#### Enable data roaming

- 1. Tap 
  → Settings > Wireless & networks > Mobile networks.
- 2. Select the Data roaming check box to enable data roaming.

#### Switch the network mode

- 1. Tap H > Settings > Wireless & networks > Mobile networks > Network Mode.
- 2. Select **GSM/WCDMA auto**, **WCDMA only**, or **GSM only** to switch the network mode.

#### Switch the network operators

- Tap Settings > Wireless & networks > Mobile networks > Network operators. The phone automatically searches for all available networks.
- 2. Tap a network to register manually, or tap Select automatically.

#### Set the Access Point Names

You can use the default Access Point Names (APN) to connect to the

internet. If you want to add a new APN, please contact your network operator to get detailed information.

- 1. Tap Home Key > 🔛 > Settings > Wireless & networks > Mobile networks > Access Point Names.
- 2. Tap Menu Key > New APN.
- Set the necessary parameters (see Getting Connected- Connecting to the Internet- GPRS/3G/Edge- Add a new GPRS/3G/EDGE connection.)
- 4. Tap Menu Key > Save.

# **Security Settings**

You can protect your device and SIM card from unauthorized use.

## Protecting Your LIGHT with a Screen Lock

#### Set the screen unlock pattern

You can protect your LIGHT from unauthorized use by creating a

personal screen unlock pattern.

- 1. Tap 
  → Settings > Location & security > Set unlock pattern.
- 2. Read the instructions and tap Next.
- 3. Watch the example pattern and tap Next.
- 4. Draw your own pattern and tap Continue.

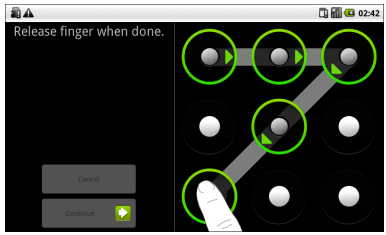

5. Draw the pattern again and tap Confirm.

#### Lock the screen

Press Power Key to lock the screen.

#### Unlock the screen with a pattern

- 1. Press Power Key.
- 2. Draw the pattern you set to unlock the screen.

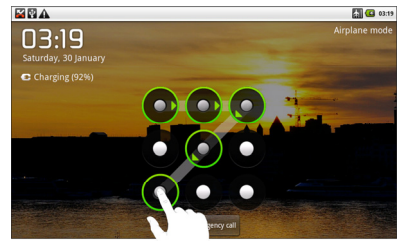

If you make a mistake, your LIGHT will ask you to try again.

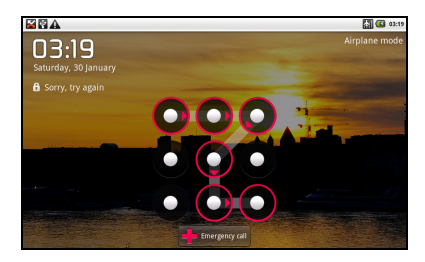

## Protecting Your SIM Card with a PIN

You can set the PIN password to prevent others from using the SIM function. The initial PIN code is provided by your service operator.

- 1. Tap 
  → Settings > Location & security > Set up (U)SIM card lock.
- 2. Select the Enable/disable SIM PIN check box.
- 3. Enter the PIN and tap **OK**.

#### Change SIM PIN

Before changing SIM PIN, you need to enable it.

- 1. Tap Home Key > ➡ > Settings > Location & security > Set up (U)SIM card lock.
- 2. Tap Change (U)SIM PIN.
- 3. Enter the PIN and tap OK.
- 4. Enter a new PIN and tap OK.
- 5. Reenter the new PIN and tap OK.

## Setting Up Credential Storage

You can select to allow applications to access secure certificates and other credentials.

#### Enable secure credentials

- 1. Tap Home Key > 🔛 > Settings > Location & security.
- 2. Tap Set password to create a password. Tips:

You can also install encrypted certificates from microSD card by tapping **Install from SD card**.

#### **Delete credentials**

- 1. Tap 🔛 > Settings > Location & security.
- 2. Tap Clear storage to clear credentials.

# **Managing Memory**

## Managing Your Memory Card

View the space information

Tap Home Key > 🔛 > Settings > SD card, USB Mass Storage & phone storage.

You can view the space information from the **Total space/Available space** in **SD card** section.

Unmount your memory card

- 1. Tap Home Key > ☐ > Settings > SD card, USB Mass Storage & phone storage.
- 2. Tap Unmount SD card.

The 🛋 icon will appear in the status bar.

#### Format your memory card

- 1. Unmount your memory card.
- 2. Tap Format SD card.
- 3. Tap Format SD card to confirm.

## **Managing Internal Storage**

#### View the phone space information

- 1. Tap Home Key > ☐ > Settings > SD card, USB Mass Storage & phone storage.
- 2. Scroll down to view the **Available space** in the **Internal phone storage** section.

## Reset to factory settings

- 1. Tap Home Key > 🔛 > Settings > Privacy.
- 2. Tap Factory data reset.
- 3. Tap Reset phone.
- 4. Tap Erase everything.

# **Application Settings**

# **Managing Applications**

You can view and manage the applications installed in your device.

#### View the applications installed in your device

Tap Home Key > 🔛 > Settings > Applications > Manage applications.

Your LIGHT will show you the applications in a list.

## Allow the installation of non-Market applications

1. Tap Home Key > 🔛 > Settings > Applications.

2. Select the Unknown sources check box.

#### Install an application

You can install an application from the Android Market by selecting the item you want to download and tap **Install**.

You can also install a non-Marketing application if you have allowed the installation of it. Make sure that you select an application developed for your device and processor type before installing it.

- 1. Tap **Home Key** > 🔛 > Filer, and open the folder where the application you want to install is.
- 2. Tap the application to start installation.
- 3. Read the installation instructions that come with the application and follow it to complete the setup.

#### **Remove an application**

You can uninstall any application that you have downloaded and installed from Android Market.

- 1. On the Downloads screen, tap the application you want to uninstall, then tap **Uninstall**.
- 2. When prompted, tap **OK** to remove the application from your device.
- 3. Choose the reason for removing the application, then tap **OK**.

#### Uninstall third-party applications

- 1. Tap Home Key > ➡ > Settings > Applications > Manage applications.
- 2. Tap on the application you want to remove.
- 3. Tap Uninstall, and tap OK to confirm.

# **Other Settings**

## **Search Settings**

You can manage search settings and history by tapping **Home Key** > H > Settings > Search.

#### **Google Search Settings**

 Show web suggestions: Select to show suggestions from Google as you type.

#### Searchable Items Settings

Tap Home Key > 🔛 > Settings > Search > Searchable items.

When you search for information on your LIGHT, only the searchable items will be searched.

## **Speech Synthesis Settings**

You can set the text-to-speech options by tapping Home Key >  $\square$  > Settings > Text-to-speech. Before you use this function, you should install the voice data.

# **Other Applications**

# Alarming

## Set alarms

- 1. Tap Home Key > 🔛 > Alarm.
- 2. Tap the default alarm set to configure it or tap **Menu Key > Add** alarm to create a new alarm.
- Select the Turn on alarm check box and edit the items needed, such as Name, Time, Repeat, Snooze, Duration, Vibrate, Ringtone, Volume, Volume crescendo, and Delay.

# Docs To Go

You can use this application suite to open word, excel, powerpoint, or PDF files.

Read the on-screen instructions for detailed information.

# **Global Time**

Global Time is used to view the time of major cities in the world.

# Note pad

Note pad is used to take down some memos.

# Calculator

#### **Open Calculator**

Tap 🖬 > Calculator.

#### **Calculator function introduction**

- 1. Enter a number.
- 2. Tap +/-/×/÷.
- 3. Enter another number.
- 4. Tap =.
- 5. Tap CLEAR to reset the calculator.

Tips:

Tap **Menu > Advanced panel** to use scientific calculation.

# SIM Toolkit

SIM Tookit appears on the screen only if your SIM card provides this function. To use the SIM card services, insert your SIM card into the device first.

Tap Home Key > 🔛 > SIM Toolkit.

# **Task Manager**

You can use Task Manager to view and stop running applications.

# Stopwatch

- 1. Tap 🖬 > Stopwatch.
- 2. Tap Start to start timing.
- 3. Tap **Pause** to pause time and tap **Resume** to continue.

4. Tap **Reset** to reset the stopwatch.

# Places

Google Places helps you find all kinds of businesses near you.

- 1. Tap 
  → Settings > Location & security > Use GPS satellites or Use assisted GPS.
- Tap > Places. Wait while you are being located. Your location, when found, is displayed at the bottom of the screen.
- Select a business category and the information of that type of business near you will be displayed. You can also use the Find places search box on the top to find the business you need.
   Note: Tap Add to add new business categories.
- 4. Tap a result you are interested in and check out the details and reviews about that place. You can also see the place on Google Maps, find out how to get there, or give that business a call.

# Latitude

Google's Latitude service is a social tool for sharing your location information with selected friends.

Tap 🔛 > Maps and, after signing in to your Google account, tap Menu Key > Join Latitude to enable Latitude service.

Each time you launch Maps application, your location will be determined using GPS and your Latitude status will be updated. You can tap **Menu Key > Latitude** in **Maps** or  $\square$  **> Latitude** to see your status as well as that of your selected friends.

In Latitude, tap **Menu Key** to refresh friends status, see them on Maps, add new friends, or change privacy settings.

You can also turn off Latitude service by tapping **Turn off Latitude** in **Privacy** settings.

# **Specifications**

| Dimension                                          |                                   | Approx.<br>192mm×110mm×12.6mm |
|----------------------------------------------------|-----------------------------------|-------------------------------|
| Weight                                             |                                   | Approx. 389g (with battery)   |
| Bearer                                             |                                   | GSM/WCDMA support             |
| Main Display dimension,<br>resolution, color space |                                   | TFT 800*480 ,260K             |
| Back Camera                                        | Sensor Type                       | CMOS                          |
|                                                    | Still Image Capture<br>Resolution | 3.2M Pixels                   |
| Total internal memory                              |                                   | 1024MB                        |
| Removable memory card                              |                                   | Support microSD card          |

| Maximum Capacity of memory card |                 | 32GB                                        |
|---------------------------------|-----------------|---------------------------------------------|
| Battery                         | Capacity        | 3400mAh                                     |
|                                 | Standby time    | Approx. 300h (subject to<br>network status) |
|                                 | Voice talk time | Approx. 16h (subject to network status)     |
| WAP browser version             |                 | WAP2.0                                      |

# EC DECLARATION OF CONFORMITY C $\in 1588 \ {\odot}$

It is hereby declared that following designated product:

Product Type: Tablet Computer

Model No: Light

**Complies with** the essential protection requirements of the Radio and Telecommunication Terminal Equipment Directive (EC Directive 1999/5/EC) and the Electromagnetic Compatibility Directive (2004/108/EC). This declaration applies to all specimens manufactured identical to the samples submitted for testing/evaluation.

Assessment of compliance of the product with the requirements relating to the Radio and Telecommunication Terminal Equipment Directive (EC Directive 1999/5/EC) was performed by American TCB (Notified Body No.1588), based on the following standards:

| Safety | EN 60950-1:2006                                                                                                    |  |
|--------|----------------------------------------------------------------------------------------------------|--|
| EMC    | EN 301 489-1 V1.8.1; EN 301 489-7 V1.3.1; EN 301 489-17 V1.3.2;<br>EN 301 489-19 V1.2.1;EN 301 489-24 V1.4.1;<br>EN 55013:2001+A2:2006;EN 55020:2007; |  |
| Radio  | EN 301 511 V9.0.2; EN 301 908-1 V3.2.1;<br>EN 301 908-2 V3.2.1; EN 300 328 V1.7.1; ETS 300 487 A1:1997                                                |  |
| Health | EN 62311:2008; EN 62209-1:2006; IEC 62209-2:2010;<br>EN 50332-1:2000; EN 50332-2:2003                                                                 |  |

This declaration is the responsibility of the manufacturer:

ZTE Corporation

ZTE Plaza, Keji Road South, Hi-Tech, Industrial Park, Nanshan District, Shenzhen, Guangdong, 518057, P.R.China

Authorised person signing for the company:

Xu Feng Quality Director Of ZTE Corporation Name in block letters & position in the company Shenzhen, 27 October 2010 Place & date

#### ZTE ZTE CORPORATION

NO. 55, Hi-tech Road South, ShenZhen, P.R.China Postcode: 518057 http://www.zte.com.cn mobile@zte.com.cn Service Hotline: +86-755-26779999

The information on the package is only for your reference, Images are for your reference only. Please check the product model before purchasing. ZTE reserves the rights to change specifications and parameters of the products without further notice.